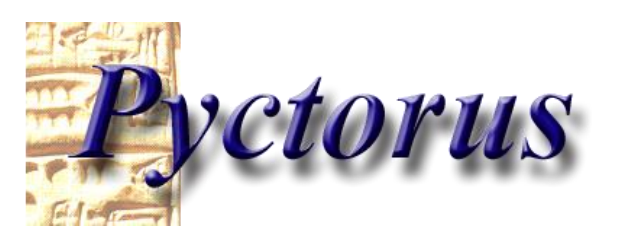

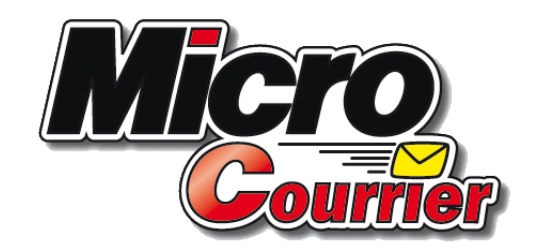

## La Gestion Des Courriers Départ et Arrivée Avec archivage des documents

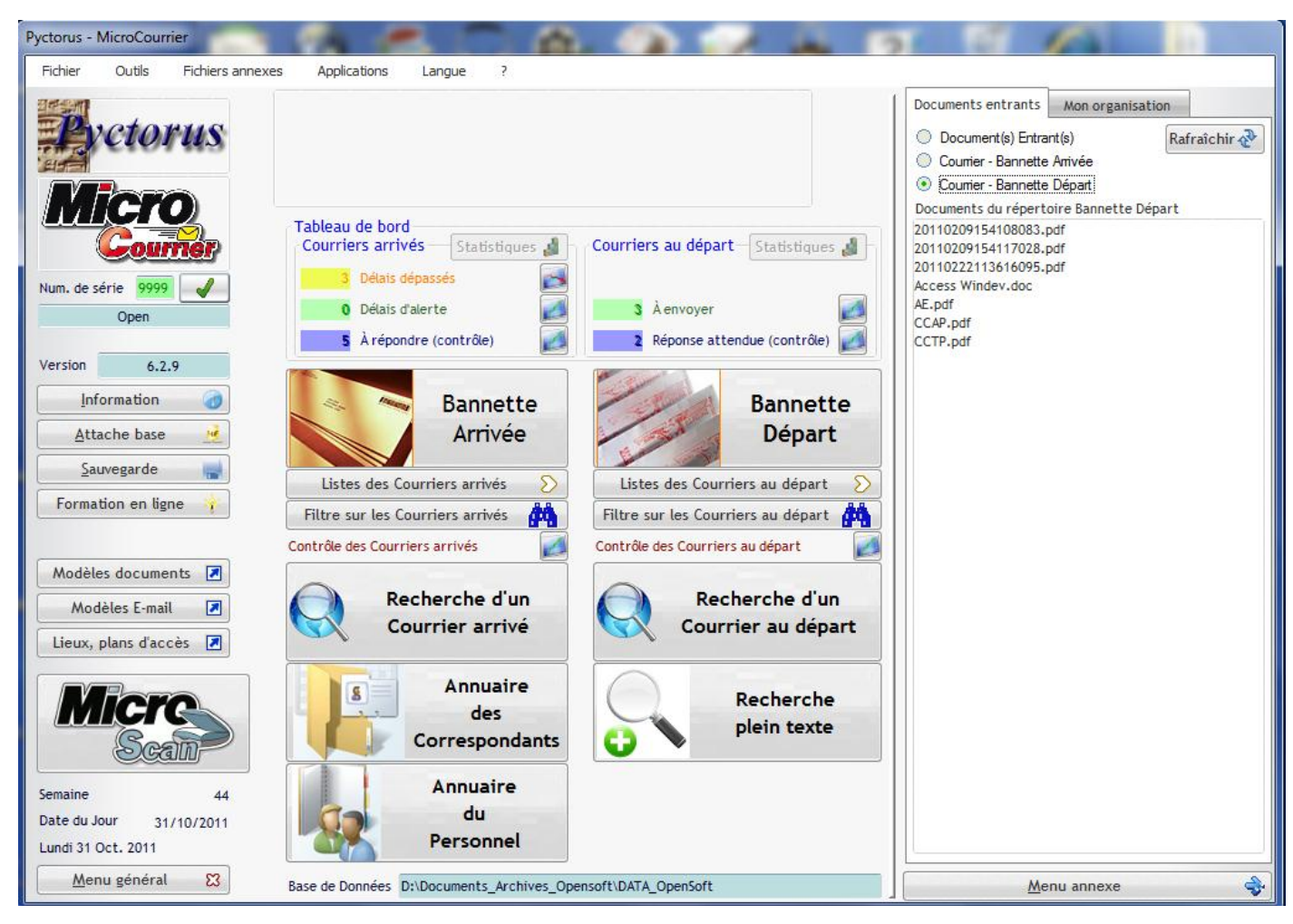

Version 6\_2\_9 Octobre 2011

## La dématérialisation du courrier

| 1. La gestion du courrier : un outil de performance               | 4         |
|-------------------------------------------------------------------|-----------|
| 2. Mise en place du Chrono Courrier :                             | 4         |
| 3. Les chiffres cachés de la gestion papier :                     | 4         |
| 4. Les apports de la dématérialisation                            | 5         |
| 5. La gestion du Chrono Courrier                                  | 5         |
| 6. Le menu Général :                                              | 6         |
| 7. Enregistrement du courrier : bannette Arrivée                  | 7         |
| 8. Les dates du courrier :                                        | 8         |
| 8.1. Les dates du courrier :                                      | 8         |
| 8.2. La date Fax                                                  | 8         |
| 8.3. Les champs du correspondant                                  | 8         |
| 8.4. Sélection du correspondant :                                 | 9         |
| 8.5. Référence du courrier :                                      | 9         |
| 8.6. L'attributaire du courrier :                                 | 9         |
| 8.7. Chargé de réponse :                                          | 9         |
| 9. Le type de document :                                          | 10        |
| 9.1. Le champ Objet :                                             | 10        |
| 10.Gestion des réclamations :                                     | 10        |
| Gestion de la sécurité du document par l'utilisateur :            | 11        |
| 11.Gestion automatique du numéro Chrono du Courrier :             | 11        |
| 11.1. Activation de la fenêtre du numéro chrono :                 | 11        |
| 12. Circuit de distribution du courrier :                         | 12        |
| 12.1. Le courrier pour Info :                                     | 12        |
| 12.2. Le courrier pour copie                                      | 13        |
| 12.3. Suivi du traitement du courrier :                           | 13        |
| 13.Urgence du courrier :                                          | 13        |
| 14.Les différentes listes de distribution :                       | 14        |
| 14.1. Les deux onglets de distribution :                          | 14        |
| 14.2. Composition d'un onglet de distribution :                   | 14        |
| 14.3. Création d'une liste de distribution interne :              | 15        |
| 14.3.1. Constitution d'une liste de distribution :                | 15        |
| 14.4. Distribution aux membres du personnel :                     | 15        |
| 14.5. Mode d'envoi de l'e-mail :                                  | 16        |
| 15.Envoi de l'e-mail :                                            | 16        |
| 15.1. Gestion de la piece jointe :                                | 17        |
| 15.2. Creation d'une liste de distribution externe :              | 17        |
| 15.3. La liste de distribution externe :                          | 18        |
| 16.Enregistrement du courrier dans la GED :                       | 19        |
| 16.1. Ouverture de la fiche GED du courrier :                     | 19        |
| 16.2. Classement automatique du courrier :                        | 20        |
| 10.3. visualisation des dossiers dans la fiche du correspondant : | 20        |
| 17. Gestion des courriers de l'appée en seure :                   |           |
| 17.1. Amenage des courriers de l'année en cours                   | ⊥ ∠<br>⊿ر |
| 17.2. AICHES SUITES COUTTERS                                      | ו∠<br>זי⊂ |
| 17.5. Filler et compter les courriers en retaine :                | ا∠        |
| 17.4. Filter les courriers par auriputaire et Unarge de reponse : | 21        |
|                                                                   | 22        |

| 17.6. Filter sur le réclamations :                              | 22 |
|-----------------------------------------------------------------|----|
| 17.7. Filtrer sur les indices d'urgence et l'état de la réponse | 22 |
| 18.La fenêtre Vision du Courrier arrivée :                      | 23 |
| 19.Le courrier Départ :                                         | 24 |
| 20.La fiche du courrier départ :                                | 25 |
| 20.1. Champs supplémentaires :                                  | 25 |
| 20.1.1. Nature de la demande :                                  | 25 |
| 20.1.2. Réalisation du courrier départ :                        | 25 |
| 21.Les boutons du document ::                                   | 26 |

## 1. La gestion du courrier : un outil de performance

La plupart des entreprises, administrations et collectivités continuent à traiter le courrier de manière manuelle avec tous les risques connus et vécus,

- Perte du document
- Temps de recherche important
- Délai de réponse dépassé
- Impossibilité de retrouver un document dans le cas de l'absence d'une personne
- Classement fastidieux, le même document classé plusieurs fois à des endroits différents
- Nombreuses photocopies du même document.

Pour toutes ces raisons, les sociétés performantes ont opté pour la dématérialisation ou la gestion électronique des courriers entrants et des courriers départs.

## 2. Mise en place du Chrono Courrier :

Avant la mise en place d'une solution logicielle, les solutions utilisées:

- E cahier Chrono manuel
- Un tableau sous Excel

ont vite atteint leur limites.

## 3. Les chiffres cachés de la gestion papier :

Bien entendu chaque employé exécute bien son travail, mais hélas des coûts induits invisibles pénalisent l'entreprise.

- Chaque employé consacre en moyenne 300 heures tous las ans à la recherche d'un document papier.
- Le entreprises consacrent 5 à 15% de leur CA à la gestion des documents papiers.
- Plus de 20% des documents papiers sont mal classés et introuvables.
- Un employé imprime 15 feuilles A4 par jour !
- Plus de 7 millions d'arbres sont abattus chaque année pour produire du papier.

# Classer un document coûte 20 € et 123 € pour le trouver lorsqu'il est mal archivé. 5% du chiffre d'affaires d'une entreprise est dépensé pour rechercher et gérer les documents

Adoptons une démarche Eco Citoyenne

## 4. Les apports de la dématérialisation

La mise en place des solutions Pyctorus génère des gains considérables :

- Plus de perte de documents.
- Plus de photocopies inutiles : on parle de copie électronique du document
- Meilleur traçabilité avec suivi du circuit de distribution
- Retrouver un document devient immédiat
- Tout le monde peut retrouver un document
- Le document est stocké de façon unique.
- Délai de réponse garanti
- Meilleur qualité de services pour les clients

## 5. La gestion du Chrono Courrier

La gestion des courriers entrants et départs suit un processus souvent nommé gestion du chrono.

En effet chaque courrier reçu ou expédié doit être enregistré selon un ordre chronologique, avec en plus des informations sur l'expéditeur, la nature du courrier et le délai de réponse.

De plus à tous moment l'utilisateur doit visualiser la liste des courriers en attente de réponse. la fonction contrôle

Dans ce manuel la logique sera de reprendre le circuit du courrier depuis :

- Enregistrement du courrier à l'arrivée : bannette arrivée
- La distribution du courrier : les bannettes de distribution
- La réponse aux courriers : bannette départ
- Comment attacher une réponse à une arrivée.
- Contrôle des réponses aux courriers.
- Recherche d'un courrier suivant différents critères

## 6. Le menu Général :

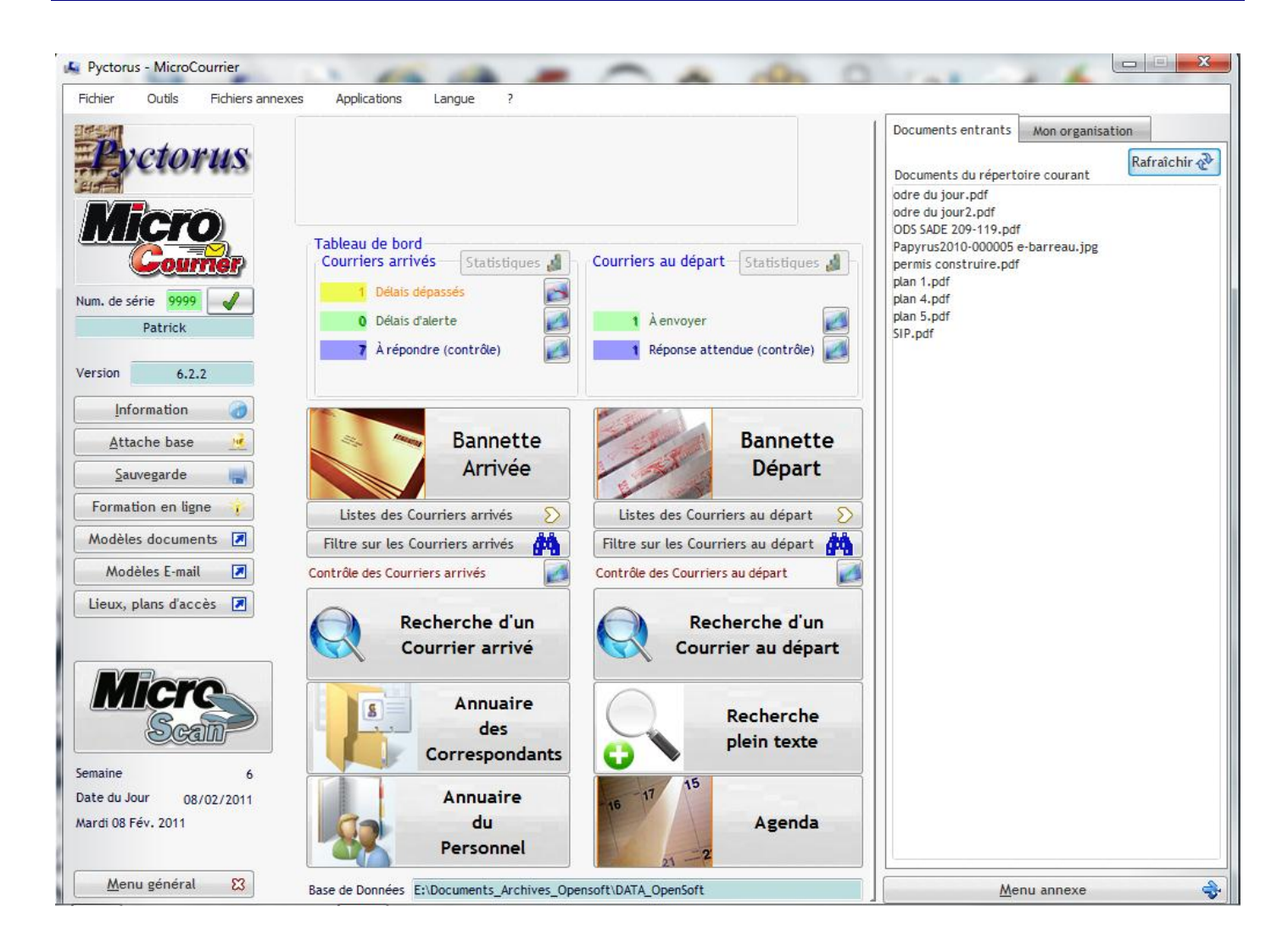

Le Logo (OpenSoft en l'occurrence) sera celui de la société ou de l'organisme

Un tableau de bord permet de visualiser immédiatement la liste des courriers à traiter

La partie droite contient tous les documents en attente de traitement.

Ou

Le Plan de classement des documents.

Dans la partie basse : votre base de donnée des courriers

## 7. Enregistrement du courrier : bannette Arrivée

## La bannette Arrivée MicroCourrier :

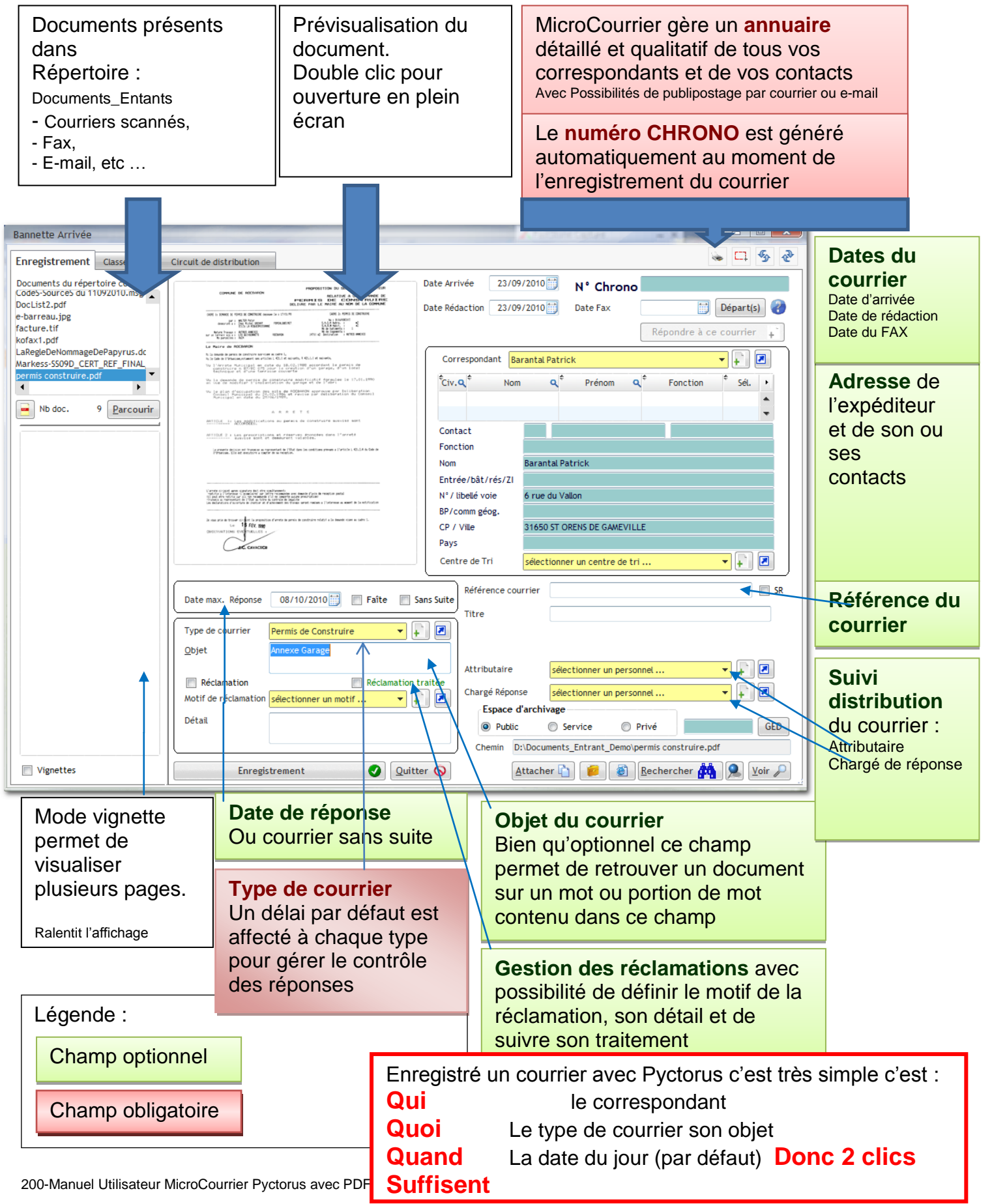

## 8. Les dates du courrier :

#### 8.1. Les dates du courrier :

| Date Arrivée   | 02/10/2010 |
|----------------|------------|
| Date Rédaction | 01/10/2010 |

date d'arrivée: Par défaut, c'est la date du jourDate de rédaction: La date présente sur le courrier

| Dat | te Re | édac | tion | 0     | 1/10 | /201 | 0  |
|-----|-------|------|------|-------|------|------|----|
|     | •     |      | Octo | bre 2 | 2010 |      | ×  |
| _   | L     | М    | М    | J     | ۷    | S    | D  |
| ſ   | 27    | 28   | 29   |       | 1    | 2    | 3  |
|     | 4     | 5    | 6    | 7     | 8    | 9    | 10 |
|     | 11    | 12   | 13   | 14    | 15   | 16   | 17 |
|     | 18    | 19   | 20   | 21    | 22   | 23   | 24 |
|     | 25    | 26   | 27   | 28    | 29   | 30   | 31 |
|     | 1     | 2    |      | 4     | 5    |      | 7  |
|     |       |      | auj  | ourd  | hui  |      |    |

Il suffit de cliquer sur l'icône du calendrier pour saisir la date

#### 8.2. La date Fax

Date Fax

```
4
```

Dans le cas d'une réception apr Fax dans l'attente du courrier original, il suffit de renseigner ce champ.

#### 8.3. Les champs du correspondant

Il suffit de frapper les premières lettres pour sélectionner le correspondant

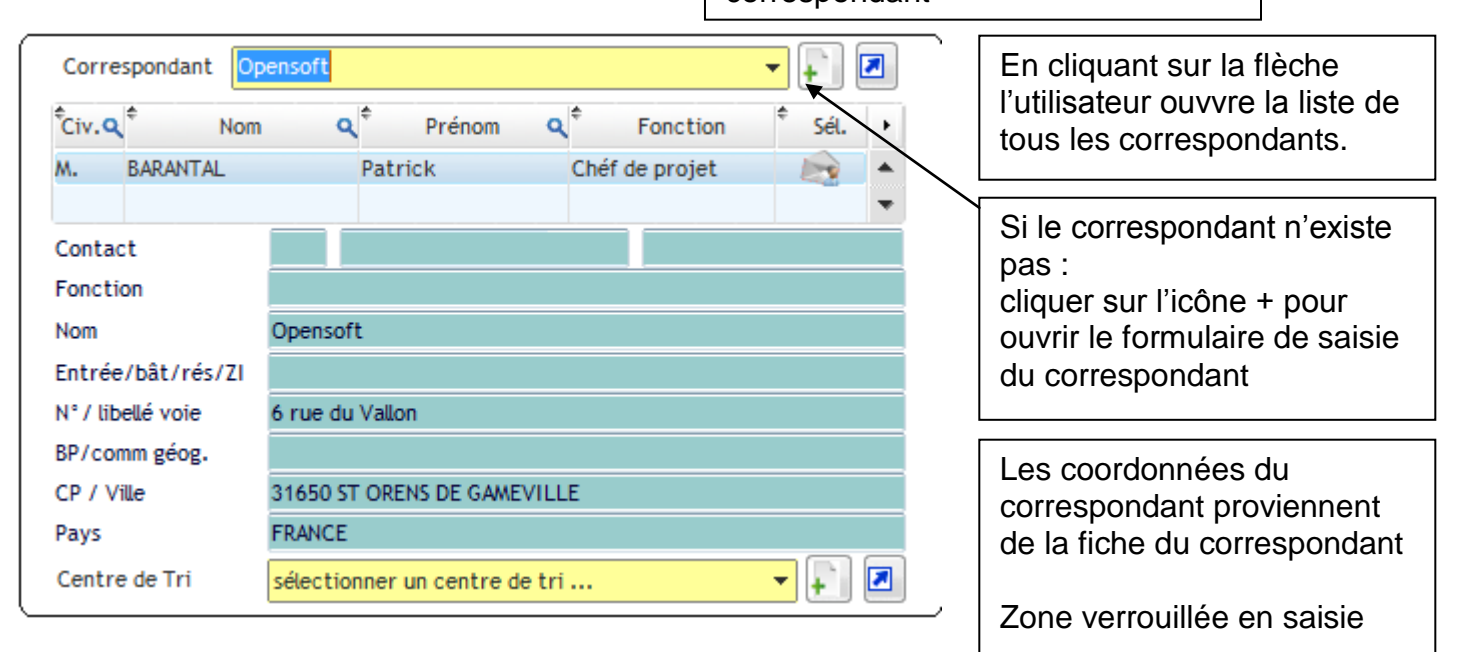

#### 8.4. Sélection du correspondant :

Dans une entreprise ou une administration, il existe différents correspondants (Onglet contact de la fiche du correspondant).

Dans Pyctorus non seulement on connaît l'expéditeur mais aussi la personne qui a signé le courrier.

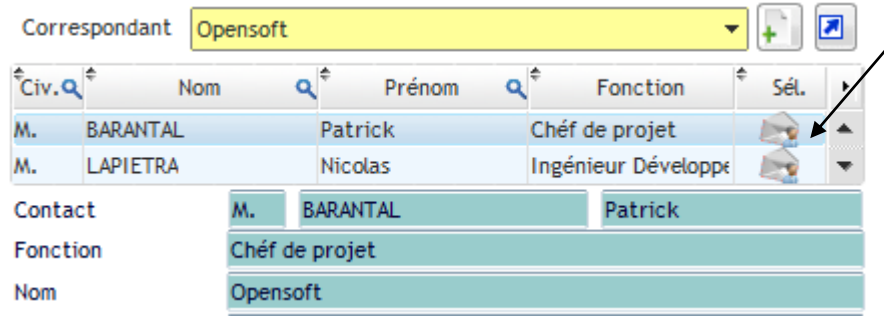

Cliquer sur l'icône enveloppe pour identifier le signataire du courrier. Les champs du contact se remplissent automatiquement.

#### 8.5. Référence du courrier :

| Référence courrier |  | SR |
|--------------------|--|----|
| Titre              |  |    |

Ce champ bien que non obligatoire, peut être très utile pour identifier un courrier. Ce champ peut être utile pour éviter une double saisie d'un même courrier.

En effet c'est le seulchamp qui permette d'identifier un courrier de façon unique.

C'est une opttion à activer dans les options de paramétrage du logiciel (Fonction administrateur )

La case à cocher SR signifie sans référence.

Le champ titre est optionnel

#### 8.6. L'attributaire du courrier :

C'est la personne à qui est destinée le courrier

La liste déroulante contient le personnel de l'entreprise

| Attributaire   | BARANTAL Patrick 🔹    | F) 🖪 | J |
|----------------|-----------------------|------|---|
| Chargé Réponse | LA PIETRA Nicolas 🗸 🗸 | Ţ 🗵  | ١ |

#### 8.7. Chargé de réponse :

Comme son nom l'indique c'est la personne chargée de la réponse.

## 9. Le type de document :

#### Un champ très important puisqu'il est obligatoire.

Impossible d'enregistrer sans avoir sélectionner un type de documents.

| Type de courrier     | sélectionner un type 👻 👻   | <b>-</b>   |
|----------------------|----------------------------|------------|
| Objet                | Lettre                     |            |
|                      | Permis de Construire       |            |
|                      | Lettre recommandée avec AR |            |
| Réclamation          | Email                      | on traitée |
| Motif de réclamation | Fax                        | + 🗷        |
|                      | Compte-rendu               |            |
| Détail               | Commande                   |            |
|                      | Appel d'offre              |            |
|                      | Dérogation                 |            |
|                      | Référentiel                | -          |

L'administrateur et le superviseur peuvent ajouter des éléments dans cette liste.

Dans la mise en place d'une solution de courrier, la définition des types de doctuments doit se faire en groupe animé par le comité de pilotage, de façon que tous les utilisateurs utilisent le même langage pour définir un document.

#### 9.1. Le champ Objet :

Champ le plus apprécié par les utilisateurs, car la recherche d'un document se fera sur une paretie d'un mot contenu dans ce champ, cela pourra être par exemple :

- Un numéro de facture
- 🚰 Un montant
- Le numéro d'immatriculation d'un véhicule
- Un numéro de dossier

## 10. Gestion des réclamations :

Possibilité d'identifier de façon particulière certains courriers,

Choix dans la liste déroulante d'un motif de réclamation défini par l'administrateur Pyctorus. Détail : champ de saisie libre, avec possibilité de recherche sur un mot ou portion de mot

| 🔲 Réclamation traitée       |
|-----------------------------|
| sélectionner un motif 🔻 📭 🗷 |
|                             |
|                             |

## Gestion de la sécurité du document par l'utilisateur :

MicroCourrier s'appuie sur les permissions des dossiers mise en place par l'administrateur/

Cependant l'utilisateur peut lui même décidé si le document sera accessible

- A tout le monde : public
- Aux seuls membres du service : service
- A l'utilisateur seul : privé

| Espace d'ar | chivage |       |
|-------------|---------|-------|
| Public      | Service | Privé |

## 11. Gestion automatique du numéro Chrono du Courrier :

Le numéro de référence est composé de :

Un préfixe de 12 caractères alphanumérique ; ce sera souvent l'année suivie d'un séparateur : exemple 2010-

Ce numéro est initialisé et gérable par l'administrateur

Un compteur qui peut aussi être initialisé à une certaine valeur, cas de reprise de document

Il ne peut y avoir de rupture dans ce numéro chrono

Il existe un numéro Chrono pour les arrivées et un numéro pour les départs.

Le numéro est généré automatiquement lorsque l'utilisateur clique sur le bouton Enregistrement.

Enregistrement 🛛 🗸

L'affichage de la fenêtre avec le numéro Chrono est optionnel, elle permet de noter le numéro chrono sur le document original.

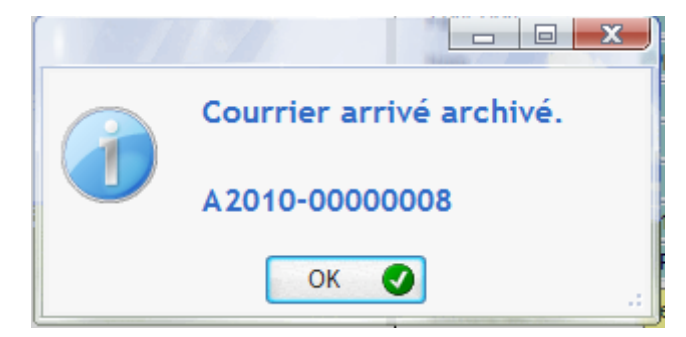

#### 11.1. Activation de la fenêtre du numéro chrono :

Depuis l'écran administrateur Pyctorus, sélectionner l'onglet : Options

Afficher la confirmation d'un nouveau Chrono créé

## **12.** Circuit de distribution du courrier :

Cet onglet ne sera utile que pour les utilisateurs équipés du logiciel MicroCourrier. En effet comment suivre le circuit de distribution, si l'utilisateur ne possède pas le logiciel. Pour les utilisateurs non équipés de MicroCourrier se suivi et la distribution se fera par les onglets de distribution par e-mail

| registremen     | t Distributio | n Interne Distribu | ution externe- | Classement | Circuit | de distribution |                                                                                                    |       | · · · · · · · · · · · · · · · · · · · |
|-----------------|---------------|--------------------|----------------|------------|---------|-----------------|----------------------------------------------------------------------------------------------------|-------|---------------------------------------|
|                 | At            | tributaire         |                |            |         | Chargé de       | réponse                                                                                                    |       | Urgence                               |
| BAR             | ANTAL Patrick |                    | •              |            | CAZORLA | Aonie           |                                                                                                    | • A E | E S P Urgent                          |
|                 |               | 4                  |                |            |         | 2               | 4                                                                                                    |       | Tres segue                            |
| 0               | Pa            | ur lofo (1)        | 2)             |            |         | Pour Cor        | ie (1)                                                                                                    |       |                                       |
| termine and the |               | ur into (1)        | 1              |            |         | Logi cot        |                                                                                                    |       |                                       |
|                 | NOM           | * Prénom           | •              |            | -       | NOM.            | Prénom                                                                                                    | •     |                                       |
| COM             | URD .         | Marie-Laure        | •              |            | MAMDY   | 0               | srole                                                                                                    | •     |                                       |
| MAN             | DY            | Carole             |                |            | COOIL   |                 | in the second second se |       |                                       |
|                 |               |                    |                |            |         |                 |                                                                                                    |       |                                       |
|                 |               |                    |                |            |         |                 |                                                                                                    |       |                                       |
|                 |               |                    |                |            |         |                 |                                                                                                    | -     |                                       |
|                 | Po            | ur Info (2)        |                |            |         | 1               | 4                                                                                                    |       |                                       |
| •               | NOM           | e Prénom           |                |            |         |                 |                                                                                                    |       |                                       |
| PAY             | ET            | Evelyne            | •              |            |         |                 |                                                                                                    |       |                                       |
|                 |               |                    |                |            |         |                 |                                                                                                    |       |                                       |
|                 |               |                    |                |            |         |                 |                                                                                                    |       |                                       |

#### 12.1.Le courrier pour Info :

Il suffit de cliquer Sur la double flèche située sous attributaire :

Un formulaire de sélection apparait.

Dans cette liste n'apparaissent que les utilisateurs équipés du logiciel MicroCourrier.

| egistrement                                                                                                    | Distribution Interne   | Distribution externe                                                                                                    | Classement   | Circuit d   | e distribution     |                |                                        | > L1 <    | <u> </u>   |
|----------------------------------------------------------------------------------------------------|------------------------|----------------------------------------------------------------------------------------------------|--------------|-------------|--------------------|----------------|----------------------------------------|-----------|------------|
|                                                                                                    | Attributair            | e                                                                                                    |              |             | Chargé de          | réponse        |                                        | Urgence - |            |
| BARANT                                                                                                    | AL Patrick             | •                                                                                                    | -            | LA PIETRA N | ticolas            | F              |                                        | Urgent    | t<br>rgent |
| Circuit de di                                                                                                    | stribution du Courrier | arrivé                                                                                                    |              |             |                    | Coursian aminé | - * A BB 0000006                       |           | _          |
| Personnels                                                                                                    | Services Groupes       | ircuit de distributio                                                                                                    | on << pour 1 | into (nive  | au 1) >> du        | Courner arrive | Personnels sélection                   | inés      |            |
| ¢                                                                                                    | Nom                    | 0 <sup>¢</sup> 0                                                                                                    |              |             | •                  |                |                                        |           |            |
|                                                                                                    | HOIL                   | ч, г                                                                                                    | renom        | Q 1         |                    | Nom            | ٩                                      | Prénom    |            |
| BARANTAL                                                                                                    | Hom                    | Patrick                                                                                                    | renom        | ۹.          | CERIANI            | Nom            | ۹ <sup>e</sup><br>Sophie               | Prénom    |            |
| BARANTAL                                                                                                    | 110111                 | Patrick<br>Dalila                                                                                                    | renom        | Q .         | CERIANI            | Nom            | م <sup>e</sup><br>Sophie<br>Christine  | Prénom    |            |
| BARANTAL<br>BEKHALED<br>BENTAYEB                                                                                               | Huit                   | Patrick<br>Dalila<br>Mohammed                                                                                                    | renom        | Q,          |                    | Nom            | Sophie<br>Christine                    | Prénom    |            |
| BARANTAL<br>BEKHALED<br>BENTAYEB<br>BESOUX                                                                                     | TOIL                   | Patrick<br>Dalila<br>Mohammed<br>François                                                                                                    | renom        | ¢.          | CERIANI<br>FLORENT | Nom            | م <sup>e</sup><br>Sophie<br>Christine  | Prénom    |            |
| BARANTAL<br>BEKHALED<br>BENTAYEB<br>BESOUX<br>CAZORLA                                                                          | I VUIII                | Patrick<br>Datila<br>Mohammed<br>François<br>Annie                                                                                                 | renom        | d, i        | CERIANI<br>FLORENT | Nom            | م <sup>و</sup><br>Sophie<br>Christine  | Prénom    |            |
| BARANTAL<br>BEKHALED<br>BENTAYEB<br>BESOUX<br>CAZORLA<br>COGNE                                                                 | i Veni                 | Patrick<br>Dalila<br>Mohammed<br>François<br>Annie<br>Bernard                                                                                      | renom        |             | CERIANI<br>FLORENT | Nom            | مر <sup>و</sup><br>Sophie<br>Christine | Prénom    |            |
| BARANTAL<br>BEKHALED<br>BENTAYEB<br>BESOUX<br>CAZORLA<br>COGNE<br>COMARD                                                       | IVMI                   | Patrick<br>Dalila<br>Mohammed<br>François<br>Annie<br>Bernard<br>Marie-Laure                                                                       | renom        |             |                    | Nom            | مر <sup>e</sup><br>Sophie<br>Christine | Prénom    |            |
| BARANTAL<br>BEKHALED<br>BENTAYEB<br>BESOUX<br>CAZORLA<br>COGNE<br>COMARD<br>DECOBECQ                                           | I'UNII                 | Patrick<br>Datila<br>Mohammed<br>François<br>Annie<br>Bernard<br>Marie-Laure<br>Marc                                                               | renom        |             |                    | Nom            | Q <sup>®</sup><br>Sophie<br>Christine  | Prénom    |            |
| BARANTAL<br>BEKHALED<br>BENTAYEB<br>BESOUX<br>CAZORLA<br>COGNE<br>COMARD<br>DECOBECQ<br>GAGUIN                                 | I VOIT                 | Patrick<br>Dailla<br>Mohammed<br>François<br>Annie<br>Bernard<br>Marie-Laure<br>Marc<br>Caroline                                                   | renom        |             | ERIANI<br>FLORENT  | Nom            | مر <sup>e</sup><br>Sophie<br>Christine | Prénom    |            |
| BARANTAL<br>BEKHALED<br>BENTAYEB<br>BESOUX<br>CAZORLA<br>COGNE<br>COMARD<br>DECOBECQ<br>GAGUIN<br>GANIVET                      | HUH                    | Patrick<br>Datila<br>Mohammed<br>François<br>Annie<br>Bernard<br>Marie-Laure<br>Marc<br>Caroline<br>Jacques                                        | renom        |             | CERIANI<br>FLORENT | Nom            | مر°<br>Sophie<br>Christine             | Prénom    |            |
| BARANTAL<br>BEKHALED<br>BENTAYEB<br>BESOUX<br>CAZORLA<br>COGNE<br>COMARD<br>DECOBECQ<br>GAGUIN<br>GANIVET<br>GANIVET           | ros                    | Patrick<br>Dalila<br>Mohammed<br>François<br>Bernard<br>Bernard<br>Marie-Laure<br>Marc<br>Caroline<br>Jacques<br>Michel                            | renom        |             | CERIANI<br>FLORENT | Nom            | مر*<br>Sophie<br>Christine             | Prénom    |            |
| BARANTAL<br>BEKHALED<br>BENTAYEB<br>BESOUX<br>CAZORLA<br>COGNE<br>COMARD<br>DECOBECQ<br>GAGUIN<br>GANIVET<br>GANIVET<br>GAYDON | . Kon                  | Patrick<br>Dalila<br>Mohammed<br>François<br>Annie<br>Bernard<br>Marie-Laure<br>Marie<br>Laure<br>Caroline<br>Jacques<br>Michet<br>François-Xavier | renom        |             | CERIANI<br>ELORENT | Nom            | مر*<br>Sophie<br>Christine             | Prénom    |            |

### 12.2.Le courrier pour copie

Identique au courrier pour Info

### 12.3. Suivi du traitement du courrier :

La personne en charge de la réponse pourra indiquer l'état d'avancement du traitement par un simple clic.

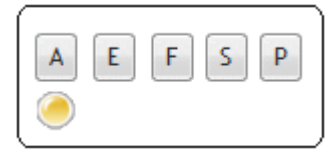

A pour : En Attente **E pour : En Cours** F pour : Faite S pour :Signature P pour posté Le courrier n'a pas été traité Le courrier est en cours de traitement La réponse a été rédigée, mais le courrier n'est pas validé Le courrier est à la signature Le courrier a été expédié

## 13. Urgence du courrier :

Il est possible d'indiquer de façon simple le niveau d'urgence du courrier.

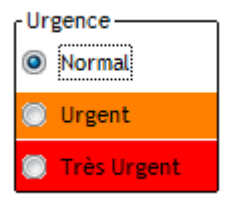

## 14. Les différentes listes de distribution :

La dématérialisation du courrier permet de distribuer le courrier au travers de la messagerie. Les courriers scannés sont des pièces jointes qui peuvent être envoyées à des personnes de l'entreprise ou à des personnes extérieures.

#### 14.1.Les deux onglets de distribution :

- Distribution interne
- Distribution externe

| pelle du Do                                                                                                    | cument 900-Fich                                                                                                    | neProduitMicroDel    | lib                                                                                                    |              |                              |                                                    | 👟 🗔 🍫 -                                                                                                    |
|----------------------------------------------------------------------------------------------------|----------------------------------------------------------------------------------------------------|----------------------|----------------------------------------------------------------------------------------------------|--------------|------------------------------|----------------------------------------------------|----------------------------------------------------------------------------------------------------|
| Enregistrement                                                                                                    | Distribution Interne                                                                                                    | Distribution externe | Versions                                                                                                    | Méta-données |                              |                                                    |                                                                                                    |
| Ajouter une                                                                                                    | Liste de distribution ir                                                                                                    | nterne 📮             |                                                                                                    |              |                              |                                                    | Mode test                                                                                                    |
| •                                                                                                    | Libelle                                                                                                    | la liste des clients | *                                                                                                    |              | ibellé                       | Q I                                                |                                                                                                    |
| Servicel Commer                                                                                                    | cial F.Tech                                                                                                    |                      |                                                                                                    |              |                              |                                                    |                                                                                                    |
| Service] Directio                                                                                                    | n F.Tech                                                                                                    |                      | $\otimes$                                                                                                    |              |                              |                                                    | Envoyer =                                                                                                    |
| Service] Financie                                                                                                    | r E.Tech                                                                                                    |                      |                                                                                                    |              |                              |                                                    |                                                                                                    |
| Service] Product                                                                                                    | ion E.Tech                                                                                                    |                      |                                                                                                    |              |                              |                                                    |                                                                                                    |
| Service] Technia                                                                                                    | le F.Tech                                                                                                    |                      |                                                                                                    |              |                              |                                                    |                                                                                                    |
| out le personnel                                                                                                    |                                                                                                    |                      | S                                                                                                    |              |                              |                                                    |                                                                                                    |
|                                                                                                    |                                                                                                    |                      |                                                                                                    |              |                              |                                                    |                                                                                                    |
|                                                                                                    |                                                                                                    |                      | <u>(</u>                                                                                                    |              |                              |                                                    |                                                                                                    |
|                                                                                                    |                                                                                                    |                      |                                                                                                    |              |                              |                                                    |                                                                                                    |
|                                                                                                    |                                                                                                    |                      |                                                                                                    |              |                              |                                                    | Envoyer le(s) destinataire(s) en                                                                                                    |
|                                                                                                    |                                                                                                    |                      |                                                                                                    |              |                              |                                                    | A : destinataires principaux                                                                                                    |
|                                                                                                    |                                                                                                    |                      |                                                                                                    |              |                              |                                                    |                                                                                                    |
|                                                                                                    |                                                                                                    |                      |                                                                                                    |              |                              |                                                    | (IIII) CC : Copie Conforme :                                                                                                    |
|                                                                                                    |                                                                                                    |                      |                                                                                                    |              |                              |                                                    | J,                                                                                                    |
|                                                                                                    |                                                                                                    | •                    |                                                                                                    |              |                              | -                                                  | <ul> <li>CCI : Copie Conforme Invisible</li> </ul>                                                                                                    |
|                                                                                                    |                                                                                                    | •                    |                                                                                                    |              |                              | •                                                  | CCI : Copie Conforme Invisible                                                                                                    |
| Ajo                                                                                                    | outer un Personnel                                                                                                    | •                    |                                                                                                    |              |                              | •                                                  | CCI : Copie Conforme Invisible Envoyer le(s) fichier(s) en                                                                                                 |
| Ajo                                                                                                    | outer un Personnel<br>Q <sup>ie</sup>                                                                                                    | ▼<br>Prénom Q →      | \$\$<br>\$                                                                                                    | ЮМ           | <b>q</b> <sup>¢</sup> Prénom | م                                                  | <ul> <li>CCI : Copie Conforme Invisible</li> <li>Envoyer le(s) fichier(s) en</li> <li>pièce(s) jointe(s);</li> <li>chemin UNC (réseau local).</li> </ul>   |
| Ajc<br>NOM<br>ARANTAL                                                                                                    | outer un Personnel<br>Q <sup>e</sup> l<br>Patrick                                                                                                   | ▼<br>+<br>Prénom へ・  | ¢                                                                                                    | NOM          | Q <sup>€</sup> Prénom        | •                                                  | <ul> <li>CCI : Copie Conforme Invisible</li> <li>Envoyer le(s) fichier(s) en</li> <li>pièce(s) jointe(s) ;</li> <li>chemin UNC (réseau local).</li> </ul>  |
| Ajo<br>NOM<br>ARANTAL<br>ENTAYEB                                                                                                    | outer un Personnel<br>Q <sup>e</sup> I<br>Patrick<br>Mohammed                                                                                       | Prénom Q +           | <b>₹</b>                                                                                                    | NOM          | Q <sup>¢</sup> Prénom        | ۰ م                                                | <ul> <li>CCI : Copie Conforme Invisible</li> <li>Envoyer le(s) fichier(s) en</li> <li>pièce(s) jointe(s) ;</li> <li>chemin UNC (réseau local).</li> </ul>  |
| Ajo<br>NOM<br>ARANTAL<br>ENTAYEB<br>ESOUX                                                                                                    | outer un Personnel<br>Q <sup>e</sup> Patrick<br>Mohammed<br>Francois                                                                                | Prénom Q +           | <ul> <li>€</li> <li>5</li> </ul>                                                                                                    | NOM          | Q <sup>¢</sup> Prénom        | ۰ م                                                | <ul> <li>CCI : Copie Conforme Invisible</li> <li>Envoyer le(s) fichier(s) en</li> <li>pièce(s) jointe(s) ;</li> <li>chemin UNC (réseau local).</li> </ul>  |
| Ajo<br>NOM<br>ARANTAL<br>ENTAYEB<br>ESOUX<br>ECOBECO                                                                                                    | outer un Personnel<br>Patrick<br>Mohammed<br>François<br>Marc                                                                                       | Prénom Q +           | <ul> <li>₹</li> <li>(2)</li> </ul>                                                                                                    | NOM          | q <sup>€</sup> Prénom        | ۰<br>م +                                           | <ul> <li>CCI : Copie Conforme Invisible</li> <li>Envoyer le(s) fichier(s) en</li> <li>pièce(s) jointe(s) ;</li> <li>chemin UNC (réseau local).</li> </ul>  |
| Aja<br>NOM<br>ARANTAL<br>ENTAYEB<br>ESOUX<br>ECOBECQ<br>LORENT                                                                                                    | outer un Personnel<br>Patrick<br>Mohammed<br>François<br>Marc<br>Christine                                                                          | Prénom Q +           | <ul> <li>₹</li> <li>(2)</li> <li>(2)</li></ul> | NOM          | Q <sup>€</sup> Prénom        | <ul> <li></li> <li></li> <li></li> <li></li> </ul> | <ul> <li>CCI : Copie Conforme Invisible</li> <li>Envoyer le(s) fichier(s) en</li> <li>pièce(s) jointe(s) ;</li> <li>chemin UNC (réseau local).</li> </ul>  |
| Ajc<br>NOM<br>ARANTAL<br>ENTAYEB<br>ESOUX<br>ECOBECQ<br>LORENT<br>ANIVET                                                                                                    | Patrick<br>Mohammed<br>François<br>Marc<br>Christine<br>Jacques                                                                                     | Prénom Q +           | <ul> <li>*</li> <li>*</li> <li>*</li> <li>*</li> </ul>                                                                                                    | NOM          | Q <sup>€</sup> Prénom        | ۲<br>۹                                             | <ul> <li>CCI : Copie Conforme Invisible</li> <li>Envoyer le(s) fichier(s) en</li> <li>pièce(s) jointe(s) ;</li> <li>chemin UNC (réseau local).</li> </ul>  |
| Ajo<br>NOM<br>ARANTAL<br>ENTAYEB<br>ESOUX<br>ECOBECQ<br>LORENT<br>ANIVET<br>ANIVET                                                                                                    | Patrick<br>Patrick<br>Mohammed<br>François<br>Marc<br>Christine<br>Jacques<br>Michel                                                                | Prénom Q ·           |                                                                                                    | NOM          | q. <sup>e</sup> Prénom       | ۲<br>۹ ۲                                           | <ul> <li>CCI : Copie Conforme Invisible</li> <li>Envoyer le(s) fichier(s) en</li> <li>pièce(s) jointe(s) ;</li> <li>chemin UNC (réseau local).</li> </ul>  |
| Ajc<br>NOM<br>ARANTAL<br>ENTAYEB<br>ESOUX<br>ECOBECQ<br>LORENT<br>ANIVET<br>ANIVET<br>ANIVET<br>ANIVET                                                                                                    | euter un Personnel<br>Patrick<br>Mohammed<br>François<br>Marc<br>Christine<br>Jacques<br>Michel<br>Catherine                                        | Prénom Q +           | <ul> <li>*</li> <li>*</li></ul>                                                               | NOM          |                              | ۹. ۲                                               | <ul> <li>CCI : Copie Conforme Invisible</li> <li>Envoyer le(s) fichier(s) en</li> <li>pièce(s) jointe(s) ;</li> <li>chemin UNC (réseau local).</li> </ul>  |
| Ajc<br>NOM<br>ARANTAL<br>ENTAYEB<br>ESOUX<br>ECOBECQ<br>LORENT<br>ANIVET<br>IALNAUT<br>A PIETRA                                                                                                    | euter un Personnel<br>Patrick<br>Mohammed<br>François<br>Marc<br>Christine<br>Jacques<br>Michel<br>Catherine<br>Nicolas                             | Prénom Q +           | <ul> <li>*</li> <li>*</li></ul>                                                               | NOM          |                              | ۹.,                                                | <ul> <li>CCI : Copie Conforme Invisible</li> <li>Envoyer le(s) fichier(s) en</li> <li>pièce(s) jointe(s) ;</li> <li>chemin UNC (réseau local).</li> </ul>  |
| Ajo<br>NOM<br>ARANTAL<br>ENTAYEB<br>ESOUX<br>IECOBECQ<br>LORENT<br>ANIVET<br>ANIVET<br>ANIVET<br>ALNAUT<br>A PIETRA<br>EVIEL                                                                                                    | puter un Personnel<br>Patrick<br>Mohammed<br>François<br>Marc<br>Christine<br>Jacques<br>Michel<br>Catherine<br>Nicolas<br>Bruno                    | Prénom Q +           | <ul> <li>₹</li> <li>&gt;</li> <li></li> <li></li></ul>                                                                                                    | NOM          | Q <sup>€</sup> Prénom        | ۹.                                                 | <ul> <li>CCI : Copie Conforme Invisible</li> <li>Envoyer le(s) fichier(s) en</li> <li>pièce(s) jointe(s) ;</li> <li>chemin UNC (réseau local).</li> </ul>  |
| Aja<br>NOM<br>ARANTAL<br>ENTAYEB<br>ESSOUX<br>DECOBECQ<br>LORENT<br>ANIVET<br>HALNAUT<br>A PIETRA<br>EVIEL<br>EVIEL<br>EVIEL                                                                                                    | Puter un Personnel<br>Patrick<br>Mohammed<br>François<br>Marc<br>Christine<br>Jacques<br>Michel<br>Catherine<br>Nicolas<br>Bruno<br>Claude          | Prénom Q +           |                                                                                                    | NOM          | Q <sup>e</sup> Prénom        | <ul> <li></li> <li></li> </ul>                     | <ul> <li>CCI : Copie Conforme Invisible.</li> <li>Envoyer le(s) fichier(s) en</li> <li>pièce(s) jointe(s) ;</li> <li>chemin UNC (réseau local).</li> </ul> |
| Ajq<br>NOM<br>IARANTAL<br>IENTAYEB<br>IESOUX<br>ECOBECQ<br>ECOBECQ<br>ECODECQ<br>ECODECQ<br>ECODE | euter un Personnel<br>Patrick<br>Mohammed<br>François<br>Marc<br>Christine<br>Jacques<br>Michel<br>Catherine<br>Nicolas<br>Bruno<br>Claude<br>Mehdi | Prénom Q +           | *<br>*<br>*<br>*<br>*<br>*<br>*<br>*<br>*<br>*<br>*<br>*<br>*<br>*                                                                                                    | NOM          |                              | ۹, ۲                                               | <ul> <li>CCI : Copie Conforme Invisible.</li> <li>Envoyer le(s) fichier(s) en</li> <li>pièce(s) jointe(s) ;</li> <li>chemin UNC (réseau local).</li> </ul> |

#### 14.2. Composition d'un onglet de distribution :

L'onglet de distribution interne ou de distribution externe, se présente de la même façon, il est composé de deux parties.

Partie haute : gestion des listes de distribution

Partie basse : gestion des contacts

Dans tous les cas n'apparaissent dans ces listes que les personnes possédant une adresse email.

#### 14.3. Création d'une liste de distribution interne :

En cliquant sur la flèche bleue, l'utilisateur autorisé accède à la l'ensemble des listes de distribution :

| Liste des Listes de distribution internes                    |                    |         |                                  |  |          |  |  |  |
|--------------------------------------------------------------|--------------------|---------|----------------------------------|--|----------|--|--|--|
| 3 3 8 Nouveau 🗋 Modifier 🔜 Supprimer 🗕 Imprimer 🚔 6 tistes 🧕 |                    |         |                                  |  |          |  |  |  |
|                                                              |                    | 1       |                                  |  |          |  |  |  |
| <sup>™</sup> Libellé                                         | <b>Q</b> E-mailing | Service | <sup>®</sup> Service Commentaire |  | ° Or q → |  |  |  |
| Tout le personnel                                            | <b>V</b>           |         | Commentaire                      |  | 0        |  |  |  |
| [Service] Direction E.Tech                                   |                    | 1       | DIR                              |  | 0        |  |  |  |
| [Service] Technique E.Tech                                   |                    | 1       | TEC                              |  | 0        |  |  |  |
| [Service] Production E.Tech                                  |                    | 1       | PRD                              |  | 0        |  |  |  |
| [Service] Commercial E.Tech                                  |                    | 1       | COM                              |  | 0        |  |  |  |
| [Service] Financier E.Tech                                   |                    | 1       | FIN                              |  | 0        |  |  |  |
|                                                              |                    |         |                                  |  |          |  |  |  |

#### 14.3.1. Constitution d'une liste de distribution :

Deux cas de figure sont possibles :

- Distribution à un service : case à cocher : cette liste concerne le service sélectionné
- Distribution à des contacts spécifiques sélectionnés parmi la liste du personnel

| Libelle       Mote de service         Libelle       Libelde distribution pour campagne de E-mailing         Cette liste concerne le Service sélectionné       Service         Commentaire       Pour         Ordre d'Affichage       O         NOM       Q <sup>®</sup> Prénom         BARANTAL       Patrick         BARANTAL       Patrick         BEOUX       François         COEREQ       Marc         FLORENT       Christine         GANIVET       Jacques         GANIVET       Michel         HALNAUT       Catherine         MRZAIE       Michel         HALNUT       Catherine         QUELO       Didier         MRANTE       Michel         MRZAIE       Mehdi         PATORELLI       Rossela         PUI       Marie         QUELO       Didier         RAMBOZ       Guilaume         VIDAL       Laurent                                                                                                    | POUL              | Note do com       | daa             |         |       |         |         |        |             |
|----------------------------------------------------------------------------------------------------|-------------------|-------------------|-----------------|---------|-------|---------|---------|--------|-------------|
| iste de distribution pour campagne de E-mailing    Commentaire   Pour     Ordre d'Affichage      NOM    NOM    Prénom      BARANTAL   Patrick   BARANTAL   Patrick   BARANTAL   Patrick   BARANTAL   Patrick   BARANTAL   Patrick   BENTAYEB   Mohammed   BECOBECQ   Michel   HALNAUT   Catherine   GANIVET   Jacques   GANIVET   Michel   HALNAUT   Catherine   GANIVET   Michel   HALNAUT   Catherine   MILLO   Claude   MIRZAIE   PIU   Marie   QUELO   Didier   RAMBOZ   Cullaume   VIDAL                                                                                                    | Libelle           | Note de serv      | nce             |         |       |         |         |        |             |
| Commentaire Pour Pour Pour Pour Pour Pour Prénom Prénom Pr | 🔽 Liste de di     | stribution pour c | ampagne de E-n  | nailing |       |         |         |        |             |
| Commentaire Pour  Ordre d'Affichage    NOM                                                                                                    | Cette liste       | concerne le Serv  | ice sélectionné | Service |       |         |         | Ψ.     | <b>-</b> [2 |
| Ordre d'Affichage       0         NOM       Q <sup>e</sup> Prénom       Q <sup>e</sup> Prénom         BARANTAL       Patrick         BENTAYEB       Mohammed         BESOUX       François         CORDECQ       Marc         FLORENT       Christine         GANIVET       Jacques         GANIVET       Michel         HALNAUT       Catherine         LEVIEL       Bruno         MILLO       Claude         MIRZAIE       PIU         PU       Marie         QUELO       Didier         RAMBOZ       Guillaume         VIDAL       Laurent                                                                                                    | Commentaire       | Pour              |                 |         |       |         |         |        |             |
| NOM       Q       Prénom       Q       MOM       Q       Prénom         BARANTAL       Patrick       BARANTAL       Patrick         BECOUX       François       BECOBECQ       Marc         FLORENT       Christine       GANIVET       Jacques         GANIVET       Michel       HALNAUT       Catherine         Image: Construction of the second of the second of the sec                                                                                                    | Ordre d'Affichage | 0                 |                 |         |       |         |         |        |             |
| BARANTAL       Patrick         BENTAYEB       Mohammed         BESOUX       François         DECOBECQ       Marc         FLORENT       Christine         GANIVET       Jacques         GANIVET       Michel         HALNAUT       Catherine         LVIEL       Bruno         MENILLO       Claude         MIRZAÏE       Mehdi         PASTORELLI       Roselia         PIU       Marie         QUELO       Didier         RAMBOZ       Guillaume         VIDAL       Laurent                                                                                                    | NOM               | ٩                 | Prénom          | ٩ +     | *     | NOM     | م\$     | Prénom | ٩           |
| BENTAYEB       Mohammed         BESOUX       François         DECOBECQ       Marc         FLORENT       Christine         GANIVET       Jacques         GANIVET       Michel         HALNAUT       Catherine         LEVIEL       Bruno         MENILIO       Claude         MIRAÏE       Mehdi         PATORELLI       Rosela         PIU       Marie         QUELO       Didier         RAMBOZ       Guillaume         VIDAL       Laurent                                                                                                    |                   |                   |                 | *       | BAR   | ANTAL   | Patric  | k      |             |
| BESOUX       François         DECOBECQ       Marc         FLORENT       Christine         GANIVET       Michel         HALNAUT       Catherine         GANIVET       Michel         HALNAUT       Catherine         Calue       MIRZAIE         MENILLO       Claude         MEXILLI       Rossella         PIU       Marcie         QUELO       Didier         RAMOZ       Guillaume         VIDAL       Laurent                                                                                                    |                   |                   |                 |         | BEN   | TAYEB   | Mohan   | nmed   |             |
| DECOBECQ     Marc       FLORENT     Christine       GANIVET     Jacques       HALNAUT     Catherine       LA PIETRA     Nicolas       LEVIEL     Bruno       MRZAIE     Mehdi       PIU     Marce       QUELO     Didier       RAMBOZ     Guillaume       VIDAL     Laurent                                                                                                    |                   |                   |                 |         | BES   | DUX     | Franç   | ois    |             |
| FLORENT       Christine         GANIVET       Jacques         GANIVET       Michel         HALNAUT       Catherine         LEVIEL       Bruno         MENILLO       Claude         MIRZAIE       PIU         PUU       Marie         QUELO       Didier         RAMBOZ       Guillaume         VIDAL       Laurent                                                                                                    |                   |                   |                 |         | DEC   | OBECQ   | Marc    |        |             |
| GANIVET Jacques<br>GANIVET Michel<br>HALNAUT Catherine<br>LA PIETRA Nicolas<br>LEVIEL Bruno<br>MENILO Claude<br>MIRZAĬE Mehdi<br>PASTORELLI Rossella<br>PIU Marie<br>QUELO Didier<br>RAMBOZ Guillaume<br>VIDAL Laurent                                                                                                    |                   |                   |                 |         | FLO   | RENT    | Christ  | ine    |             |
| GANIVET Michel HALNAUT Catherine LA PIETRA Nicolas LEVIEL Bruno MENILLO Claude MIRZAÏE Mehdi PASTORELLI Rossella PIU Marie QUELO Didier RAMBOZ Guillaume VIDAL Laurent                                                                                                    |                   |                   |                 |         | GAN   | IVET    | Jacqu   | es     |             |
| HALNAUT Catherine LA PIETRA Nicolas LEVIEL Bruno MENILLO Claude MIRZAÏE Mehdi PASTORELLI Roseila PIU Marie QUELO Didier RAMBOZ Guillaume VIDAL Laurent                                                                                                    |                   |                   |                 |         | GAN   | IVET    | Michel  | L      |             |
| LA PIETRA Nicolas<br>LEVIEL Bruno<br>MENILLO Claude<br>MARZAÏE Mehdi<br>PASTORELLI Rossella<br>PIU Marie<br>QUELO Didier<br>RAMBOZ Guillaume<br>VIDAL Laurent                                                                                                    |                   |                   |                 |         | HAL   | NAUT    | Cathe   | rine   |             |
| LEVIEL Bruno<br>MENILLO Claude<br>MIRZAÏE Mehdi<br>PATORELLI Rossella<br>PIU Marie<br>QUELO Didier<br>RAMBOZ Guillaume<br>VIDAL Laurent                                                                                                    |                   |                   |                 |         | C LAF | PIETRA  | Nicola  | s      |             |
| MENILLO Claude<br>MIRZAÏE Mehdi<br>PASTORELLI Rossella<br>PIU Marie<br>QUELO Didier<br>RAMBOZ Guillaume<br>VIDAL Laurent                                                                                                    |                   |                   |                 |         | LEV   | IEL     | Bruno   |        |             |
| MIRZAÏE Mehdi PASTORELLI Rossella PIU Marie QUELO Didier RAMBOZ Guillaume VIDAL Laurent                                                                                                    |                   |                   |                 |         | MEN   | IILLO   | Claude  | ÷      |             |
| PASTORELLI Rossella PIU Marie QUELO Didier RAMBOZ Guillaume VIDAL Laurent                                                                                                    |                   |                   |                 |         | MIR   | ZAÏE    | Mehdi   |        |             |
| PIU Marie QUELO Didier RAMBOZ Gullaume VIDAL Laurent                                                                                                    |                   |                   |                 |         | PAS   | TORELLI | Rossel  | la     |             |
| QUELO Didier<br>RAMBOZ Guillaume<br>VIDAL Laurent                                                                                                    |                   |                   |                 |         | 🛞 PIU |         | Marie   |        |             |
| RAMBOZ Guillaume<br>VIDAL Laurent                                                                                                    |                   |                   |                 |         | QUE   | LO      | Didier  |        |             |
| VIDAL Laurent                                                                                                    |                   |                   |                 |         | RAM   | BOZ     | Guillau | ime    |             |
| ₹ <b>₽</b>                                                                                                    |                   |                   |                 |         | VID   | AL      | Laure   | nt     |             |
| <b>2</b>                                                                                                    |                   |                   |                 |         |       |         |         |        |             |
|                                                                                                    |                   |                   |                 |         | C.    |         |         |        |             |
|                                                                                                    |                   |                   |                 |         |       |         |         |        |             |

#### 14.4.Distribution aux membres du personnel :

La partie basse concerne les membres du personnel.

| Le bouton  | Ajouter un Personnel | F) | permet de créer directement un nouveau |
|------------|----------------------|----|----------------------------------------|
| personnel. |                      |    |                                        |

Ne pas oublier de renseigner l'adresse e-mail, sinon la personne n'apparaîtra pas dans la liste

| Identité Perso                                                                                               | Calendrier                                                                            | Fichier(s) associé(s)                                                                             | Permis / Caces | Suivi Formation                            | Evaluation | Paramètres Personnel |  |
|----------------------------------------------------------------------------------------------------|---------------------------------------------------------------------------------------|---------------------------------------------------------------------------------------------------|----------------|--------------------------------------------|------------|----------------------|--|
| Identité<br>Civilité M<br>NOM D<br>Nom de jeune f<br>Prénom &<br>Sécurité Social<br>Tel bureau<br>Mobile     | LUBOIS                                                                                | V V Num, salar                                                                                    |                | Dates<br>V Actif<br>Date deni<br>Date Sort | trée       |                      |  |
| E-mail d                                                                                                    | lubois.bernard                                                                        | @open-soft.fr                                                                                     |                |                                            |            |                      |  |
| Type<br>Activité / Qual<br>Secteur Activit<br>Profession<br>Qualification<br>Type Contrat<br>Date de fin Cor | sélectionr<br>lification –<br>té sélectionr<br>sélectionr<br>sélectionr<br>sélectionr | er un type<br>er un secteur<br>er une profession<br>er une qualification<br>er un type de contrat |                | Chamin shake                               |            |                      |  |
| Taux horaire<br>Convention Col                                                                               | llective                                                                              | 0,00€                                                                                             |                |                                            |            |                      |  |
| Site / Fonction<br>Site<br>Service<br>Fonction<br>Supérieur                                                  | sélectionn<br>sélectionn<br>sélectionn<br>sélectionn                                  | er un site<br>er un service<br>er une fonction<br>er un personnel supérieur                       |                |                                            |            |                      |  |

Aucun des autres champs n'est obligatoire.

La fiche pourra être remplie plus tard selon les besoins de l'entreprise.

#### 14.5.Mode d'envoi de l'e-mail :

Pyctorus permet de gérer la visibilité des listes de distribution, c'est-à-dire les champs cc et cci

| En | voyer le(s) destinataire(s) en                    |               |
|----|---------------------------------------------------|---------------|
| 0  | À : destinataires principaux ;                    |               |
| 0  | CC : Copie Conforme ;                             |               |
| 0  | CCI : Copie Conforme Invisible.                   |               |
| En | voyer le(s) fichier(s) en<br>pièce(s) jointe(s) ; | Pour<br>en in |
| 0  | chemin UNC (réseau local).                        |               |

Pour éviter de charger la messagerie, dans le cas d'une diffusion en interne au lieur de joindre la pièce jointe l'utilisateur peut envoyer le lien du fichier.

## 15. Envoi de l'e-mail :

Pyctorus permet l'envoi selon deux modes :

Utilisation du client Outlook présent sur le poste de l'utilisateur.

Utilisation du compte SMTP dans le cas d'autres clients de messagerie.

| 🔍 Envoi email                                |                                                                             | -                  |                      |
|----------------------------------------------|-----------------------------------------------------------------------------|--------------------|----------------------|
| Configuration<br>Serveur SMTP :<br>Login :   | smtp.wanadoo.fr<br>lapietra                                                 | Outlook            | <u>SMTP sécurisé</u> |
| Expéditeur :                                 | contact@e-technologies.fr                                                   |                    |                      |
| À:                                           | patrick.barantal@open-soft.fr;                                              |                    |                      |
| cc:                                          | adresses E-mail des destinataires en (                                      | Copie              |                      |
| cci :                                        | adresses E-mail des destinataires en (                                      | Copie Invisible    |                      |
| Objet :                                      | [PAPYRUS Micro GED] Envoi d'un Docur                                        | ant aux membres    | du personnel + DOC   |
| objec.                                       | [internets or of a line of a line of a line of a                            | ient aux membres   | du personner. Doc-   |
| Message Pièce                                | e jointe (1)                                                                | ient aux membres   | Mode Test            |
| Message Pièce<br>Times New Rom<br>Envoi du d | e jointe (1)<br>ar • 12 • • G I § the I •<br>document 900-FicheProduitMicro | A ▼ III III IIIIII | Mode Test            |

#### 15.1.Gestion de la pièce jointe :

la partie basse contient deux onglets : Premier onglet : le message Deuxième onglet : La liste des pièces jointes

En cliquant sur le bouton ajouter, il est possible de joindre d'autres documents en pièces jointes (attention à la taille de ces dernières ) il n'existe pas de contrôle sur la taille des pièces.

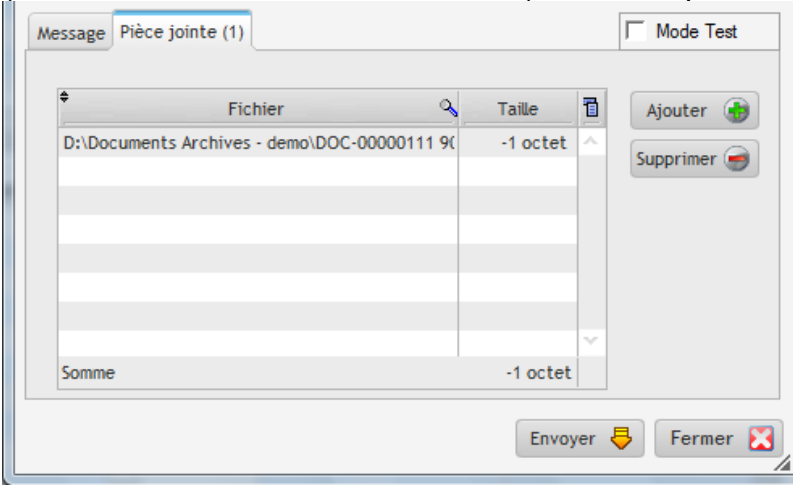

#### 15.2. Création d'une liste de distribution externe :

|                                                                                                    | Distribution Internet                                                                                                    | Distribution outorno                                                                            | Mauriana                             |                                                    |              |                                                                                                    |
|----------------------------------------------------------------------------------------------------|----------------------------------------------------------------------------------------------------|-------------------------------------------------------------------------------------------------|--------------------------------------|----------------------------------------------------|--------------|----------------------------------------------------------------------------------------------------|
| Enregistrement                                                                                                    | Distribution Interne                                                                                                    | Distribution externe                                                                            | versions                             | Meta-donnees                                       |              |                                                                                                    |
| Ajouter une                                                                                                    | Liste de distribution e                                                                                                    | externe 🖡 🗷                                                                                     |                                      |                                                    |              | Mode test                                                                                                    |
| h,                                                                                                    | Libellé                                                                                                    | ۹,                                                                                              | <b>€</b> }                           | Libellé                                            | ۹, ۱         |                                                                                                    |
| Clients                                                                                                    |                                                                                                    |                                                                                                 |                                      |                                                    |              |                                                                                                    |
| lients Groupe L                                                                                                    |                                                                                                    |                                                                                                 | W                                    |                                                    |              | <u>E</u> nvoyer <b>=</b>                                                                                                    |
| ontacts des Clie                                                                                                    | nts du groupe L                                                                                                    |                                                                                                 |                                      |                                                    |              |                                                                                                    |
| ournisseurs                                                                                                    |                                                                                                    |                                                                                                 |                                      |                                                    |              |                                                                                                    |
| Irganismes                                                                                                    |                                                                                                    |                                                                                                 | S                                    |                                                    |              |                                                                                                    |
|                                                                                                    |                                                                                                    |                                                                                                 |                                      |                                                    |              |                                                                                                    |
|                                                                                                    |                                                                                                    |                                                                                                 | 3                                    |                                                    |              |                                                                                                    |
|                                                                                                    |                                                                                                    |                                                                                                 |                                      |                                                    |              |                                                                                                    |
|                                                                                                    |                                                                                                    |                                                                                                 |                                      |                                                    |              |                                                                                                    |
|                                                                                                    |                                                                                                    |                                                                                                 |                                      |                                                    |              |                                                                                                    |
|                                                                                                    |                                                                                                    |                                                                                                 |                                      |                                                    |              | Envoyer le(s) destinataire(s) en                                                                                                    |
|                                                                                                    |                                                                                                    |                                                                                                 |                                      |                                                    |              | Envoyer le(s) destinataire(s) en                                                                                                    |
|                                                                                                    |                                                                                                    |                                                                                                 |                                      |                                                    |              | Envoyer le(s) destinataire(s) en                                                                                                    |
|                                                                                                    |                                                                                                    |                                                                                                 |                                      |                                                    |              | Envoyer le(s) destinataire(s) en                                                                                                    |
|                                                                                                    |                                                                                                    |                                                                                                 |                                      |                                                    |              | Envoyer le(s) destinataire(s) en                                                                                                    |
|                                                                                                    |                                                                                                    |                                                                                                 | <b>(()</b>                           |                                                    |              | Envoyer le(s) destinataire(s) en<br>À : destinataires principaux<br>CC : Copie Conforme<br>CCI : Copie Conforme Invisible                                                                                                    |
| A                                                                                                    | O Client                                                                                                    | Fournisseur                                                                                     | Organisn                             | ne 🔘 Conseiller                                    | •            | Envoyer le(s) destinataire(s) en <ul> <li>À : destinataires principaux</li> <li>CC : Copie Conforme</li> <li>CCI : Copie Conforme Invisible</li> </ul> Envoyer le(s) fichier(s) en                                                                              |
| Ajouter un 🖡                                                                                                    | <ul> <li>Client</li> <li>Contact Client</li> </ul>                                                                                                    | <ul> <li>Fournisseur</li> <li>Contact Fournisse</li> </ul>                                      | Organism<br>eur Ocotact              | ne Organisme                                       | •            | Envoyer le(s) destinataire(s) en <ul> <li>À : destinataires principaux</li> <li>CC : Copie Conforme</li> <li>CCI : Copie Conforme Invisible</li> </ul> Envoyer le(s) fichier(s) en <ul> <li>pièce(s) jointe(s) ;</li> </ul>                                     |
| Ajouter un 🚦                                                                                                    | <ul> <li>Client</li> <li>Contact Client</li> <li>Q<sup>4</sup></li> </ul>                                                                                                    | <ul> <li>Fournisseur</li> <li>Contact Fournisse</li> <li>Enseigne</li> <li>Fournisse</li> </ul> | Organism<br>eur OContact             | ne  © Conseiller<br>Organisme NOM  Q <sup>e</sup>  | Enseigne Q + | Envoyer le(s) destinataire(s) en <ul> <li>À : destinataires principaux</li> <li>CC : Copie Conforme</li> <li>CCI : Copie Conforme Invisible</li> </ul> Envoyer le(s) fichier(s) en <ul> <li>pièce(s) jointe(s) ;</li> <li>chemin UNC (réseau local).</li> </ul> |
| Ajouter un                                                                                                    | Client<br>Contact Client                                                                                                    | Fournisseur     Contact Fournisse Enseigne                                                      | Organism<br>eur O Contact            | ne Oconseiller<br>Organisme<br>NOM Q <sup>e</sup>  | Enseigne Q + | Envoyer le(s) destinataire(s) en<br>À : destinataires principaux<br>CC : Copie Conforme<br>CCI : Copie Conforme Invisible<br>Envoyer le(s) fichier(s) en<br>pièce(s) jointe(s) ;<br>chemin UNC (réseau local).                                                  |
| Ajouter un                                                                                                    | Client Contact Client Contact Client                                                                                                    | © Fournisseur<br>© Contact Fournisse<br>Enseigne Q >                                            | © Organisn<br>eur © Contact          | ne © Conseiller<br>Organisme<br>NOM Q <sup>e</sup> | Enseigne Q + | Envoyer le(s) destinataire(s) en                                                                                                    |
| Ajouter un<br>NOM<br>AE SUD-OUEST<br>L SANTÉ ENVIRC<br>ABORATOIRE G.M                                                                                                    | Client Contact Client Contact Client                                                                                                    | Fournisseur     Contact Fournisse Enseigne                                                      | Organism<br>eur Ocontact             | ne © Conseiller<br>Organisme<br>NOM Q <sup>e</sup> | Enseigne Q + | Envoyer le(s) destinataire(s) en<br>À : destinataires principaux<br>CC : Copie Conforme<br>CCI : Copie Conforme Invisible<br>Envoyer le(s) fichier(s) en<br>pièce(s) jointe(s) ;<br>chemin UNC (réseau local).                                                  |
| Ajouter un<br>NOM<br>AE SUD-OUEST<br>PL SANTÉ ENVIRC<br>ABORATOIRE G.M<br>ABORATOIRE IPL                                                                                                    | Client Contact Client Contact Client                                                                                                    | Fournisseur     Contact Fournisse Enseigne                                                      | Organisn<br>eur Ocontact             | ne Organisme Conseiller                            | Enseigne Q > | Envoyer le(s) destinataire(s) en                                                                                                    |
| Ajouter un<br>NOM<br>AE SUD-OUEST<br>PL SANTÉ ENVIRC<br>ABORATOIRE G.N.<br>ABORATOIRE IPL<br>ALANNE FRANCIS                                                                                            | Client Contact Client Contact Client                                                                                                    | Contact Fournisse<br>Enseigne                                                                   | Corganism<br>eur Contact             | ne Organisme Conseiller<br>NOM Q <sup>e</sup>      | Enseigne Q > | Envoyer le(s) destinataire(s) en                                                                                                    |
| Ajouter un<br>NOM<br>AE SUD-OUEST<br>PL SANTÉ ENVIRC<br>ABORATOIRE IPL<br>ALANNE FRANCIS<br>ANAGRAM (LABO                                                                                              | Client Contact Client Contact Client NNEMENT DUF EYNAUD SED MIDI PYRI LALANNE ANALYSES AGR                                                                                                    | Fournisseur     Contact Fournisse Enseigne                                                      | Corganism<br>eur Organism<br>Contact | ne Oconseiller<br>Organisme Q <sup>e</sup>         | Enseigne Q > | Envoyer le(s) destinataire(s) en                                                                                                    |
| Ajouter un<br>NOW<br>AE SUD-OUEST<br>PL SANTÉ ENVIRC<br>ABORATOIRE IPL<br>ALANNE FRANCIS<br>ANAGRAM (LABO<br>). R.J.M.1.9 (OBSE                                                                        | Client Contact Client Contact Clien | Fournisseur     Contact Fournisse Enseigne     francis                                          | Contact                              | ne © Conseiller<br>Organisme<br>NOM Q <sup>e</sup> | Enseigne Q + | Envoyer le(s) destinataire(s) en                                                                                                    |
| Ajouter un<br>NOW<br>CAE SUD-OUEST<br>PL SANTÉ ENVIRC<br>ABORATOIRE G.M.<br>ABORATOIRE IPL<br>ALANNE FRANCIS<br>ANAGRAM (LABO<br>D.R.A.M.I.P (OBSE<br>GS MULTILAB                                      | Client Contact Client Contact Client Client Contact Client Contac | Fournisseur     Contact Fournisse                                                               | Organisn<br>eur Ocontact             | ne Conseiller<br>Organisme<br>NOM Q <sup>e</sup>   | Enseigne Q + | Envoyer le(s) destinataire(s) en                                                                                                    |
| Ajouter un<br>NOM<br>CAE SUD-OUEST<br>PL SANTÉ ENVIRC<br>ABORATOIRE IPL<br>ALANNE FRANCIS<br>ANAGRAM (LABO<br>).R.A.M.I.P (OBSE<br>GGS MULTILAB<br>SOCIÉTÉ GÉNÉRAL                                     | Client Contact Client Contact Clien | Fournisseur     Contact Fournisse Enseigne     francis                                          | Corpanisa<br>eur Organisa<br>Contact | ne Conseiller<br>Organisme NOM Q <sup>e</sup>      | Enseigne Q + | Envoyer le(s) destinataire(s) en                                                                                                    |
| Ajouter un<br>NOM<br>AE SUD-OUEST<br>PL SANTÉ ENVIRCE<br>ABORATOIRE G.N.<br>ABORATOIRE IPL<br>ALANNE FRANCIS<br>ANAGRAM (LABO<br>).R.A.M.I.P (OBSE<br>GS MULTILAB<br>OCIÉTÉ GÉNÉRAL<br>YPAC I ABORATOI | Client Contact Client Contact Client Client Contact Client Client Client Client Client Client Client Client Client Client Client Client Clie | Fournisseur     Contact Fournisse Enseigne                                                      | Corganism<br>eur Organism<br>Contact | ne Conseiller<br>Organisme<br>NOM Q <sup>e</sup>   | Enseigne Q · | Envoyer le(s) destinataire(s) en                                                                                                    |

Le processus de création des listes de distribution externes est équivalent à la liste de distribution interne.

### 15.3.La liste de distribution externe :

Cette liste est constituée de contacts provenant de différentes sources gérées par Pyctorus.

| 0 | Client         | $\bigcirc$ | Fournisseur         | C          | Organisme         | $\bigcirc$ | Conseiller |
|---|----------------|------------|---------------------|------------|-------------------|------------|------------|
| 0 | Contact Client | $\bigcirc$ | Contact Fournisseur | $\bigcirc$ | Contact Organisme |            |            |

## 16. Enregistrement du courrier dans la GED :

Tous les courriers s'enregistrent automatiquement dans La GED, même si le client n'a pas acheté la licence MicroGED, dans ce cas le bouton GED ne sera pas actif.

#### 16.1.Ouverture de la fiche GED du courrier :

En cliquant sur le bouton GED, le client peut classer le courrier ailleurs que dans l'organisation proposée,

LE DOCUMENT sera toujours unique, mais accessible de différente façon, par le processus Courrier ou par la recherche GED

L'utilisateur pourra :

- Ajouter des mots clés (gestion des thésaurus)
- Gérer la version du document
- Gérer le cycle de vie du document
- Lieu de stockage du document

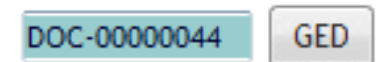

| Fiche du Document                                                             |                                                                                                    |
|-------------------------------------------------------------------------------|----------------------------------------------------------------------------------------------------|
| Libellé du Document Courrier Arrivé ARR-00000006 de Opensoft                  | 🐱 🗔 💁 🦑                                                                                                    |
| Enregistrement FID Distribution Interne Distribution externe Vers             | ions Méta-données                                                                                                    |
|                                                                               |                                                                                                    |
| FAA : Fonctions<br>Automatiques de l'Application                              |                                                                                                    |
| Les functions automatiques incluses<br>dans vos applications developpées avec | Libelle du Document Courrier Arrive ARR-00000006 de Opensoft Chemin\ARR-00000006 Documentation Utilisateur Les FAA WD14.pdf |
| WINDEX, 19                                                                    | Attacher 🟠 💋 👔 Rechercher 👬 👤 💆                                                                                             |
|                                                                               | Version 1 💽 Statut sélectionner un statut Ver                                                                               |
|                                                                               | Rayon Opensoft V + 2                                                                                                    |
| PESSET                                                                        | Dossier Courriers arrivés                                                                                                   |
| Créé par Etat : ☐ Annulé ☑ Finalisé Patrick Date application 02/10/10         | Espace d'archivage  Public  Service  Privé  Numéro Dossier                                                                  |
| Date creation 02/10/2010 18:28:58 Fin application _/_/0000                    | Utilisation du thésaurus Micro-Thésaurus sélectionner un MicroThésaurus V                                                   |
| Lieu Stockage sélectionner un lieu de stockage   Emplacement                  | Mots-clés     Valeur                                                                                                    |
| N* Chrono DOC-00000044                                                        |                                                                                                    |
| Vignettes                                                                     | · · · · · ·                                                                                                    |

#### 16.2. Classement automatique du courrier :

Tout courrier sera classé automatiquement dans l'organisation MicroGED et dans la fiche du correspondant :

| ARMOIRE      | : Client                              |
|--------------|---------------------------------------|
| RAYON        | : Le nom du correspondant             |
| DOSSIER      | : Courrier arrivée ou Courrier départ |
| Sous Dossier | : l'année du courrier                 |

#### 16.3. Visualisation des dossiers dans la fiche du correspondant :

Dès que l'on affecte un type au correspondant, l'organisation des dossiers apparaît.

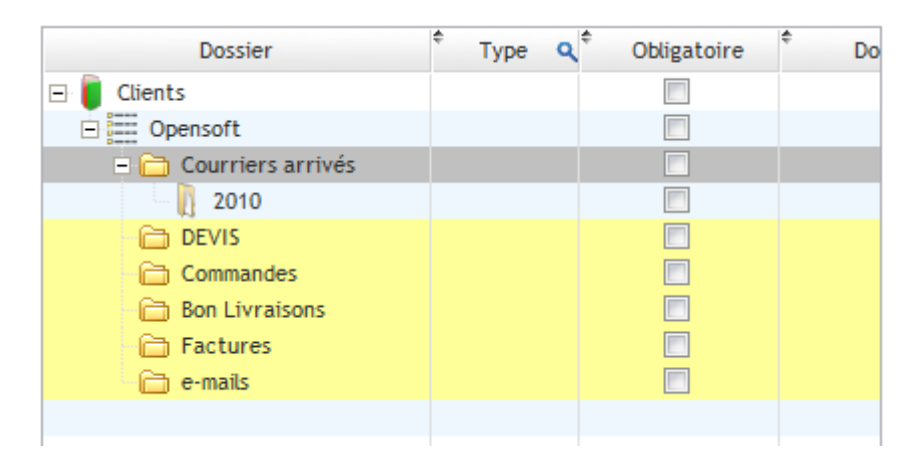

## 17. Gestion des courriers arrivés :

Depuis le menu général, cliquer sur le bouton Liste des courriers arrivée

| istes des (                                                                                                    | Courrier                                                                                                    | s arrivés        | δ                                                                                                    |                                                   |                                                                                                    |                                                                                                    |      |                       |        |                  |                                              |
|----------------------------------------------------------------------------------------------------|----------------------------------------------------------------------------------------------------|------------------|----------------------------------------------------------------------------------------------------|---------------------------------------------------|----------------------------------------------------------------------------------------------------|----------------------------------------------------------------------------------------------------|------|-----------------------|--------|------------------|----------------------------------------------|
| Liste des Cour                                                                                                    | riers arrivés                                                                                                    |                  |                                                                                                    |                                                   |                                                                                                    |                                                                                                    |      |                       |        |                  |                                              |
| <u>((</u> ()))                                                                                                    | Nouveau                                                                                                    | Modifier         | Supprimer 🗕 Imprime                                                                                                    | r 🖶 🛛 Filtrer 🙀                                   | Type << Tous >>                                                                                                    | •                                                                                                    |      | 7 Co                  | ourrie | ers              | Quitter                                      |
| Attributaire                                                                                                    | << Tous >>                                                                                                    |                  | Pour rép. << Tous >>                                                                                                    | •                                                 |                                                                                                    |                                                                                                    | Ve   | rrouillé              | s      | R                | Réclamati                                    |
|                                                                                                    | FFGH                                                                                                    |                  |                                                                                                    |                                                   |                                                                                                    |                                                                                                    |      | Archi                 | vec    |                  | 2 non trai                                   |
| 1000                                                                                                    |                                                                                                    | JIJKL            | MNUPQRSI                                                                                                    | UVWXYZ                                            | 0 1 2 3 4 3 6 7                                                                                                    | 0 7 TOUS                                                                                                    | 1    | Archiv                | 163    |                  | enon era                                     |
| Urgent                                                                                                    | Très urgent                                                                                                    | Etat de la répoi | nse << Tous >>  Pour info                                                                                                    | <pre>&lt;&lt; Tous &gt;&gt;</pre>                 | 0         1         2         3         4         5         6         7           Pour copie         << Tous >>        | Contrôle >                                                                                                  |      | ] aujou               | ird'hu | ri 📃 D           | Délai dépa                                   |
| Urgent Chrono                                                                                                    | Très urgent                                                                                                    | Etat de la répoi | Correspondant                                                                                                    | << Tous >>  Contact                               | Pour copie << Tous >> Objet                                                                                            | Contrôle >                                                                                                  | > E  | aujou                 | r. F   | i 🗖 C<br>Rep. OI | Délai dépa<br>uvrir                          |
| Chrono Q                                                                                                    | Très urgent<br>Arrivé le<br>02/10/2010                                                                                                    | Etat de la répoi | mse << Tous >> Pour info    Correspondant  Opensoft                                                                                  | << Tous >>  Contact                               | Pour copie << Tous >> Objet                                                                                            | Contrôle >     Ville     ST ORENS DE GAM                                                                    | R Ty | aujou<br>be Att       | rd'hu  | i 🗖 C<br>Rep. Ot | Délai dépa<br>uvrir                          |
| Urgent     Chrono     ARR-00000007     ARR-00000006                                                                                     | Très urgent<br>Arrivé le<br>02/10/2010<br>02/10/2010                                                                                                    | Etat de la répoi | M N O P Q K S I<br>nse << Tous >> Pour info<br><sup>e</sup> Correspondant<br>Opensoft<br>Opensoft                                    | <pre>&lt;&lt; Tous &gt;&gt; </pre> Contact        | Pour copie <mark>&lt;&lt; Tous &gt;&gt;</mark>                                                                         | Ville<br>ST ORENS DE GAM                                                                                    | R Ty | aujou<br>aujou        | r. F   | i 🔲 🛙            | Délai dépa<br>uvrir                          |
| Urgent Chrono Q<br>ARR-00000007<br>ARR-00000006<br>ARR-00000005                                                                         | Très urgent<br>Arrivé le<br>02/10/2010<br>02/10/2010<br>26/09/2010                                                                                                    | Etat de la répoi | M N O P Q K S I<br>nse << Tous >> Y Pour info<br>Correspondant<br>Opensoft<br>ZIKO                                                   | << Tous >>  Contact                               | 0     1     2     3     4     5     6     7       Pour copie     << Tous >>       Objet                                | Contrôle >     Ville     ST ORENS DE GAM     TOULOUSE                                                       | R Ty | aujou<br>be Att       | r. F   | i C              | Délai dépa<br>uvrir<br>Q<br>Q                |
| Urgent     Chrono     ARR-00000007     ARR-00000006     ARR-00000005     ARR-00000005                                                   | Arrivé le<br>02/10/2010<br>02/10/2010<br>26/09/2010<br>23/09/2010                                                                                                    | Etat de la répoi | M N O P Q K S I<br>nse << Tous >>  Pour info<br>Correspondant<br>Opensoft<br>ZIKO<br>Barantal Patrick                                | <pre><creater contact<="" pre=""></creater></pre> | Pour copie << Tous >> Objet Papyrus Réseau 10 Postes                                                                   | Contrôle >     Ville     ST ORENS DE GAM     TOULOUSE     ST ORENS DE GAM     TOULOUSE     ST ORENS DE GAM  | R Ty | aujou<br>pe Attr<br>D | r. F   | i C              | Délai dépa<br>uvrir                          |
| Urgent     Chrono     ARR-00000007     ARR-00000006     ARR-00000005     ARR-00000004     ARR-00000004                                  | Arrivé le<br>02/10/2010<br>02/10/2010<br>26/09/2010<br>23/09/2010<br>22/09/2010                                                                                                    | Etat de la répor | M N O P Q K S I<br>nse << Tous >> Pour info<br>Correspondant<br>Opensoft<br>ZIKO<br>Barantal Patrick<br>Barantal Patrick             | <pre><c tous="">&gt; Contact</c></pre>            | Pour copie << Tous >> Objet Papyrus Réseau 10 Postes                                                                   | Contrôle >     Ville     ST ORENS DE GAM     TOULOUSE     ST ORENS DE GAM     ST ORENS DE GAM               | R Ty | ] aujou<br>pe Att     | r. F   | i 🔲 D            | Délai dépa<br>uvrir                          |
| Urgent     Chrono     AR-0000007     ARR-00000006     ARR-00000005     ARR-00000004     ARR-00000004     ARR-00000002     A2010-0000000 | Image: Construction           Arrivé le           02/10/2010           02/10/2010           26/09/2010           23/09/2010           22/09/2010           02/10/2010           02/10/2010 | Etat de la répor | M N O P Q K S I<br>nse << Tous >> Pour info<br>Correspondant<br>Opensoft<br>ZIKO<br>Barantal Patrick<br>Barantal Patrick<br>Opensoft | <cre>Contact</cre>                                | 0     1     2     3     4     5     6     7       Pour copie     << Tous >>       Objet       Papyrus Réseau 10 Postes | Contrôle ><br>Ville<br>ST ORENS DE GAM<br>TOULOUSE<br>ST ORENS DE GAM<br>ST ORENS DE GAM<br>ST ORENS DE GAM | R Ty | aujou<br>pe Att       | r. F   | i D              | Délai dépa<br>uvrir<br>Q<br>Q<br>Q<br>Q<br>Q |

#### 17.1. Affichage des courriers de l'année en cours :

Par défaut microCourrier affiche la liste de tous les courriers de l'année, pour afficher tous les courriers des années précédentes il suffit de cliquer sur le bouton aqrchive.

#### 17.2. Alertes sur les courriers :

Certaine ligne apparaissent avec une couleur de fond :

Fond bleu : courrier dont la réponse doit se faire aujourdhui

Fonf orange : courrier dont le délai est dépassé

#### 17.3. Filtrer et compter les courriers en retard :

Il suffit de cliquer sur le bouton contrôle et de sélectionner le filtre

| Contrôle >> | 📄 aujourd'hui | 🔽 Délai dépassé |
|-------------|---------------|-----------------|
|             |               |                 |

#### 17.4. Filrer les courriers par attributaire et Chargé de réponse :

| Attributaire | BARANTAL Patrick | - | Pour rép. | LA PIETRA Nicolas | • |  |
|--------------|------------------|---|-----------|-------------------|---|--|
|              |                  |   |           |                   |   |  |

#### 17.5. Filtrer par type de documents :

| Туре  | << Tous >>                 | -  |
|-------|----------------------------|----|
|       | << Tous >>                 |    |
|       | Lettre                     |    |
| 01    | Permis de Construire       | 1  |
|       | Lettre recommandée avec AR | L. |
| Pour  | Email                      | C  |
| Fourt | Fax                        | F  |
|       | Compte-rendu               | H. |
| Obj   | Commande                   |    |
|       | Appel d'offre              | RE |
|       | Dérogation                 | DE |
|       | Référentiel                |    |
|       | Facture                    | C  |
| Pap   | Chèque                     | RE |
| Den   | Rapport d'audit            | RE |
|       |                            |    |

#### 17.6. Filter sur le réclamations :

N'affiche que les réclamations et compte le nombre de courrier, ce qui peut servir d'indice de qualité.

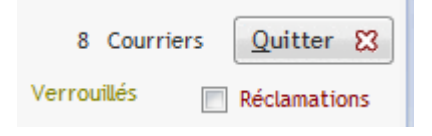

#### 17.7.Filtrer sur les indices d'urgence et l'état de la réponse

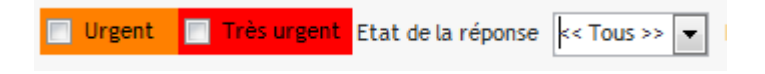

Exemple afficher tous les courriers à la signature :

| 🗌 Urgent 📄   | Très urgent | Etat de la réponse | << Tous >> 💌   |
|--------------|-------------|--------------------|----------------|
| *            |             | 1                  | << Tous >>     |
| Chrono Q     | Arrivéle    | Référence          | Àfaire da      |
| ARR-0000007  | 02/10/2010  |                    | En cours       |
| ARR-0000006  | 02/10/2010  |                    | Signée         |
| ARR-00000005 | 26/09/2010  |                    | Postée         |
| ARR-0000004  | 23/09/2010  |                    | Barantal Patri |

## 18. La fenêtre Vision du Courrier arrivée :

Un double clic sur un courrier de la liste ou le bouton modifié permet d'ouvrir le courrieer en mode vision ce qui permet :

Une prévisualistion plus grande

| 🛛 Fiche du Courrier arrivé                                                    |             |                                                   |         |                       |              |                              |                     |                |                             |            |     |
|-------------------------------------------------------------------------------|-------------|---------------------------------------------------|---------|-----------------------|--------------|------------------------------|---------------------|----------------|-----------------------------|------------|-----|
| Enregistrement Distribution Interne Distribution                              | on externe  | Classement                                        | Circ    | uit de distribution   |              |                              |                     |                | 14                          | C] 😼       | e 🕹 |
|                                                                               | Date        | Arrivée 02/                                       | 10/201  | 💷 N° Chro             | ono          | ARR-0000                     | 0006                | Réponse        | au Courrier                 | (s) départ | t 🕜 |
|                                                                               | Date        | Rédaction 02/                                     | 10/201  | 0 🗾 Date Fax          |              | /_/0000                      |                     | Répo           | ondre à ce c                | ourrier    | +   |
|                                                                               | Co          | rrespondant Ope                                   | ensoft  |                       |              | •                            | · 🖡 🗷               | Distribut      | ion au(x) Serv<br>e origine | rice(s)    |     |
| <b>W</b>                                                                      | Civ         | .q <sup>¢</sup> Nom                               |         | ♀ <sup>¢</sup> Prénom | ٩            | Fonction                     | <sup>€</sup> Sél. ► |                |                             |            |     |
| FAA : Fonctions<br>Automatiques de l'Application                              | M.<br>M.    | BARANTAL<br>LAPIETRA                              |         | Patrick<br>Nicolas    | Chéf<br>Ingé | de projet<br>nieur Développ€ | -                   | ÷              |                             | Service •  |     |
| Les fonctions automatiques incluses<br>dans vos applications développées avec |             |                                                   |         |                       |              |                              |                     |                |                             | •          |     |
| WINDER. (197                                                                  | Con         | tact                                              |         |                       |              |                              |                     |                |                             |            |     |
|                                                                               | Fon         | ction                                             | Openso  | oft                   |              |                              |                     |                |                             |            |     |
|                                                                               | Ent         | Entrée/bât/rés/ZI                                 |         |                       |              |                              |                     |                |                             |            |     |
|                                                                               | BP/         | N°/ libelle voie 6 rue du Vallon<br>BP/comm géog. |         |                       |              |                              |                     |                |                             |            |     |
| PCSOET                                                                        | CP .<br>Pav | / Ville<br>s                                      | 31650 S | ST ORENS DE GAME      | /ILLE        |                              |                     |                |                             |            |     |
|                                                                               | Cen         | tre de Tri                                        | sélecti | onner un centre de    | tri          |                              | - 🖡 🗷               |                |                             |            |     |
| Date max. Réponse 03/10/2010                                                  | Sans Suite  | Référence courr                                   | rier    |                       |              |                              | S 🗐                 | R              |                             |            |     |
|                                                                               |             | Titre                                             |         |                       |              |                              |                     |                |                             |            |     |
| Type de courrier sélectionner un type ▼                                       | +           |                                                   | _       |                       |              |                              |                     |                |                             |            |     |
| Objet                                                                         |             | Attributaire                                      |         | ARANTAL Patrick       |              |                              |                     | •              |                             | •          |     |
| Réclamation Réclamatio                                                        | n traitée   | charge de repor                                   | ise [[  | A PIÈTKA NICOLAS      | Espac        | e d'archivage -              | +                   |                |                             |            |     |
| Motif de réclamation sélectionner un motif 🔻                                  | F.          |                                                   |         | _                     | Put          | olic 🔘 Se                    | rvice               | Privé          | DOC-0000                    | 0044       | GED |
| Détail                                                                        |             | Verrouille                                        | r (     |                       | Chemin       | ARR-0000006                  | Documentat          | ion_Utilisateu | Ir_Les FAA WD               | 014.pdf    |     |
|                                                                               |             | <u>O</u> K                                        | (       | <u>Q</u> uitter 🚫     |              | Attacher                     |                     | <u>R</u> echer | cher 🙀                      | <u>≯</u>   | P   |

## 19. Le courrier Départ :

Comment rattacher un courrier départ à un courrier arrivé :

Une fois sélectionné le destinataire, il suffit de cliquer sur le bouton

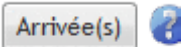

Pour faire apparaître une fenêtre affichant tous les courriers arrivés non traités :

| Bannette Départ      | night -            |                                                       |                                                                                                    |        |              |                |                         |                          |                             |                                |
|----------------------|--------------------|-------------------------------------------------------|----------------------------------------------------------------------------------------------------|--------|--------------|----------------|-------------------------|--------------------------|-----------------------------|--------------------------------|
| Farraistromant       | Channel            |                                                       |                                                                                                    |        |              |                |                         |                          |                             | 4 p                            |
| Enregistrement       | Classement         |                                                       |                                                                                                    |        |              |                |                         |                          |                             |                                |
| Documents du répert  | toire courant      |                                                       |                                                                                                    |        |              | Date Départ    | 03/10/2010 🗒 N°         | Chrono                   |                             |                                |
| hyperfilesql15-docum | entation.pdf       |                                                       |                                                                                                    |        |              | Date Rédaction | 03/10/2010              | Faxéle                   | Arrivée                     | (s) 🕜                          |
| NTH                  |                    |                                                       |                                                                                                    |        |              |                |                         |                          |                             |                                |
| Réponse au(x) C      | Courrier(s) arrivé | (s)                                                   |                                                                                                    |        |              |                | Lorentia Faileata       |                          |                             |                                |
|                      | Le Co              | ourrier départ r                                      | n°chrono <en co<="" td=""><td>urs&gt; e</td><td>st la ré</td><td>ponse au(x) (</td><td>Courrier(s) arriv</td><td>vé(s) sélectio</td><td>onné(s)</td><td></td></en> | urs> e | st la ré     | ponse au(x) (  | Courrier(s) arriv       | vé(s) sélectio           | onné(s)                     |                                |
| <b>.</b>             |                    |                                                       | 6 H                                                                                                    |        |              |                | · · · · ·               |                          |                             |                                |
| Courriers            | arrives disponi    | bles (reponse nor                                     | Taite et pas sans                                                                                                    | suite) | 50           |                | Courrier(s) arriv       | e(s) associe(s)          | au Courrier depart          |                                |
| Chrono 🔍             | Envoyé à           | <b>q</b> <sup>‡</sup> Référence <b>q</b> <sup>‡</sup> | Objet 🛛                                                                                                    | Ouvrir | •            | Chrono         | Q <sup>€</sup> Envoyé à | Q <sup>€</sup> Référence | <b>q</b> <sup>¢</sup> Objet | <b>q</b> <sup>‡</sup> Ouvrir ► |
| A2010-00000008       | Opensoft           |                                                       |                                                                                                    | ۹      | *            | ARR-0000004    | Barantal Patrick        |                          | Papyrus Réseau 10 Post      | es 🔍 🔺                         |
| A2010-00000009       | Opensoft           |                                                       |                                                                                                    | 9      | $\mathbb{Z}$ |                |                         |                          |                             |                                |
| ARR-0000002          | Barantal Patrick   |                                                       |                                                                                                    | ٩.     |              |                |                         |                          |                             |                                |
| ARR-0000005          | ZIKO               |                                                       |                                                                                                    | 9      |              |                |                         |                          |                             |                                |
| ARR-00000006         | Opensoft           |                                                       |                                                                                                    | 9      | 5            |                |                         |                          |                             |                                |
| ARR-0000007          | Opensoft           |                                                       |                                                                                                    | 9      |              |                |                         |                          |                             |                                |
|                      |                    |                                                       |                                                                                                    |        | 8            |                |                         |                          |                             |                                |
|                      |                    |                                                       |                                                                                                    |        |              |                |                         |                          |                             |                                |
|                      |                    |                                                       |                                                                                                    |        |              |                |                         |                          |                             |                                |
|                      |                    |                                                       |                                                                                                    |        |              |                |                         |                          |                             |                                |
|                      |                    |                                                       |                                                                                                    |        | <u></u>      |                |                         |                          |                             |                                |
|                      |                    |                                                       |                                                                                                    |        | -            |                |                         |                          |                             | -                              |
|                      |                    |                                                       |                                                                                                    |        |              |                |                         |                          |                             |                                |
| ок 🕑                 | Quitter 🚫          |                                                       |                                                                                                    |        |              |                |                         |                          |                             |                                |
| L                    |                    | Type de courrier                                      | sélectionner un tvo                                                                                                    | P      | <b>T</b>     | I Reduced      |                         | conner an person         |                             |                                |
|                      |                    | .,,                                                   | percentiner dir cyp                                                                                                    |        | <u> </u>     | Secréta        | ire sélect              | tionner un person        | nel 🗸                       |                                |

Il suffit de sélectionner dans la fenêtre de gauche le courrier concerné par la réponse.

Un simple clic sur la loupe permetr le visualisation immédiate du courrier

Les champs référence et Objet permettent de mieux identifier les courriers en attente de réponse.

#### Les courriers sélectionnés seront considérés comme traités et disparaîtont de la liste de contrôle.

## 20. La fiche du courrier départ :

Cette fiche est identique à la fiche du courrier arrivé, à l'exception de certains champs supplémentaires.

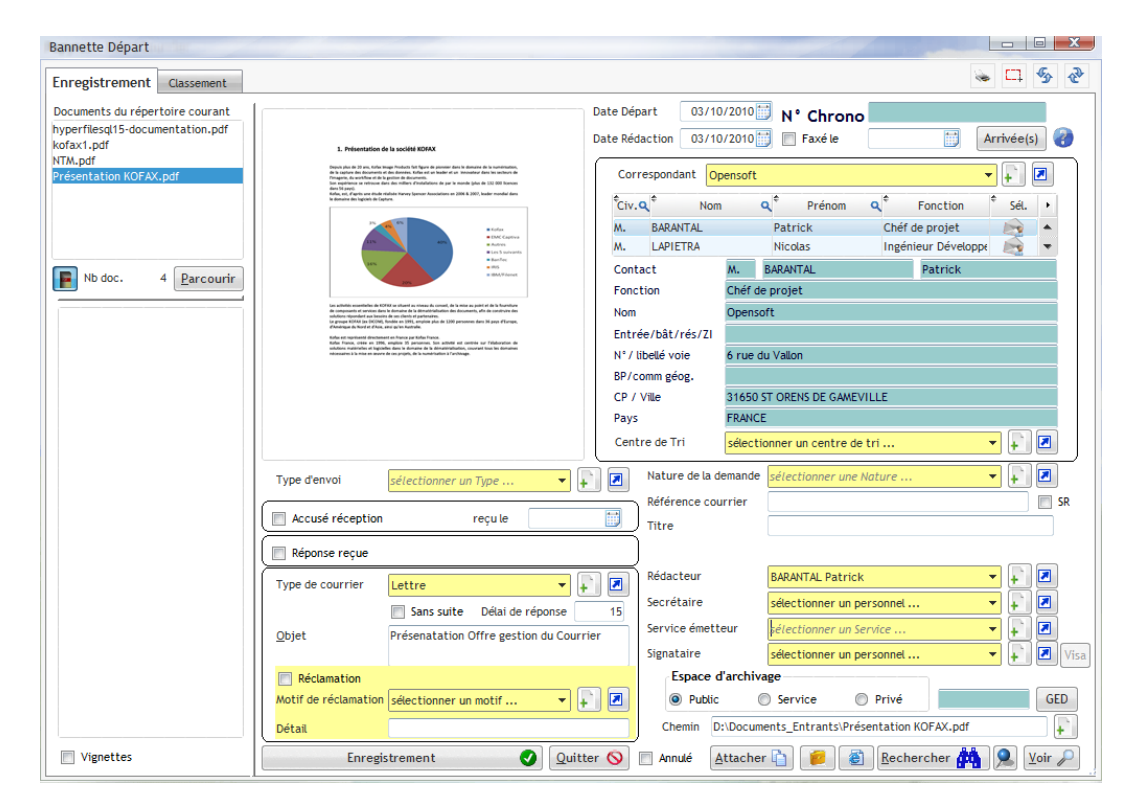

#### 20.1. Champs supplémentaires :

#### 20.1.1. Nature de la demande :

Une liste créée par l'administrateur

| Nature de la demande | Fax 👻     | +  |
|----------------------|-----------|----|
| Référence courrier   | Courrier  | SR |
|                      | E-mail    |    |
| Titre                | Téléphone |    |
|                      | Fax       |    |

#### 20.1.2. Réalisation du courrier départ :

Cers champs optionnels, permettent d'identifier les pêrsonnes ayant participé à la réalisation du courrier départ.

| Rédacteur        | BARANTAL Patrick 👻            | + |          |
|------------------|-------------------------------|---|----------|
| Secrétaire       | sélectionner un personnel 🔹 🔻 | + |          |
| Service émetteur | sélectionner un Service 🔻     | + |          |
| Signataire       | sélectionner un personnel 🔹 🔻 | + | 🗷 🛛 Visa |

## 21. Les boutons du document ::

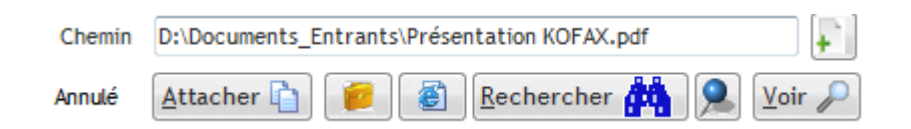

Le chemin : par défaut le chemin du document sélectionné Pour l'enregistrement du courrier arrivé le chemin est documents\_entrants Pour la fenêtre Vision ke chemin est Documents\_archives, mais il n'est visualisé que le nom du fichier archivé, reconnaissable au om du fichier auquel a été ajouté le numéro Chrono du courrier ?

Bouton Attacher : permet de modifier le chemin du document

- Le cartable : pour Copier le fichier dans le porte document de l'utilisateur pour une utilisation telle qu'une présentation Powerpoint.
- L'intranet : pour Copier le fichier dans le répertoire de l'Intranet afin d'une utilisation dans un portail Internet

Le bouton Rechercher :lance la recherche Plein Texte, il faut avoir défini au préalable le programme associé à ce bouton, Copernic par exemple.

Le choix du logiciel est laissé libre à l'utilisateur, chacun ayant déjà choisi un outil de recherche :

- Google Desktop
- Copernic DeskStop
- Windows Search
- Dt search
- Etc...

La punaise : permet de récupérer le chemin du fichier recherché

Voir : permet de visualiser le courrier attaché

## 22. Nouvelle possibilité dans le traitement des courriers :

A la demande de certains utilisateurs, il a été ajouté au dossier Documents\_Entants , deux sous dossiers pour mieux différencier :

- Courrier Bannette départ
- Courrier Bannette arrivée

En effet ce ne sont pas les mêmes services qui assurent la gestion des courriers Arrivées et départs.

Cette possibilité permet d'éviter de mélanger les courriers arrivées des courriers départ. Le fonctionnement du répertoire Documents\_Entrants reste identique aux versions précédentes.

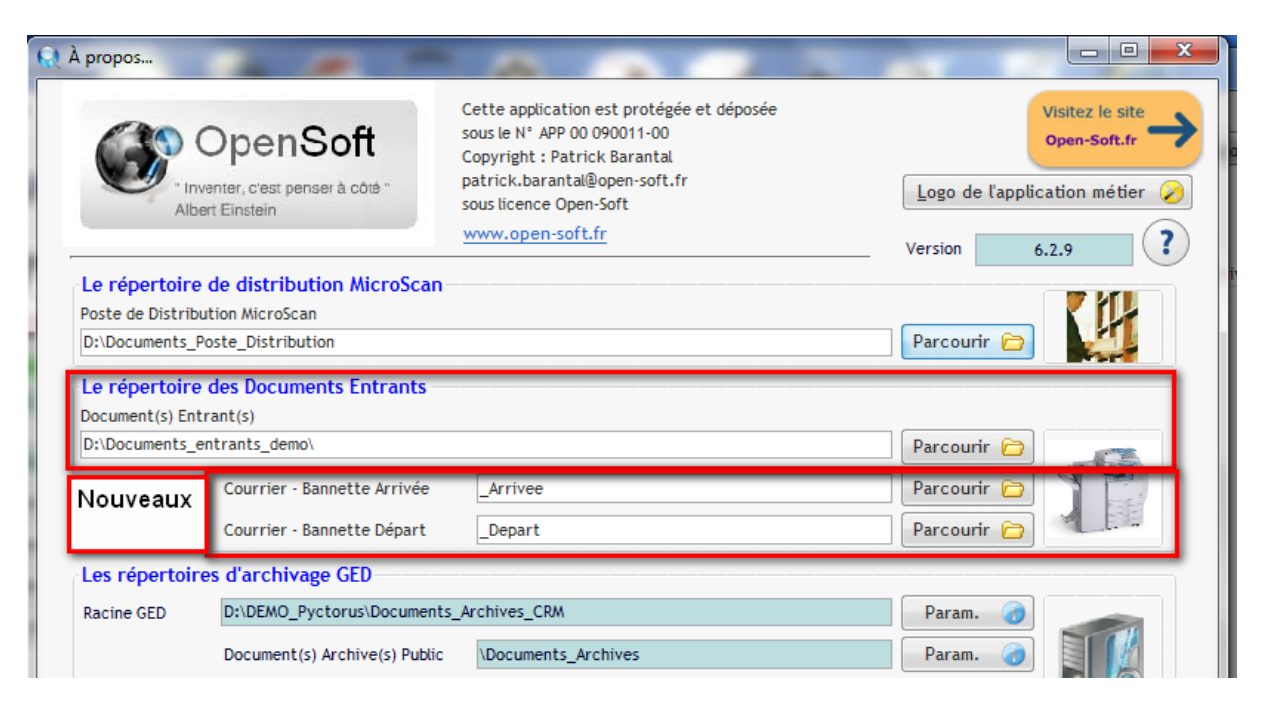

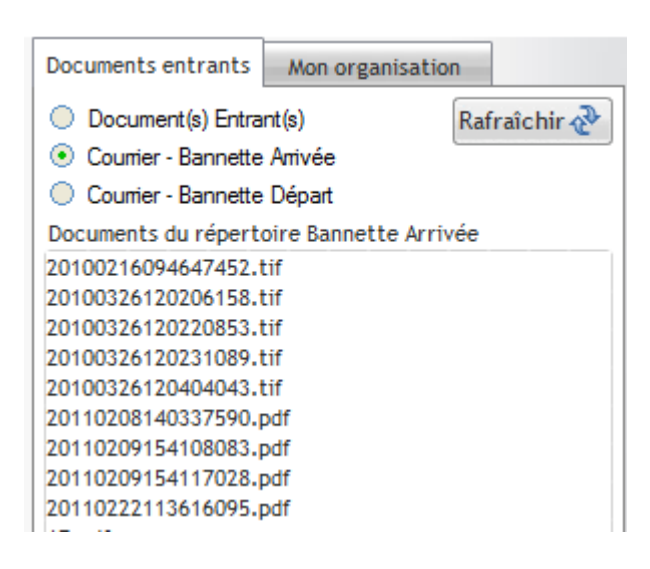

Nouvelle présentation dans la gestion des courriers ; depuis le menu général, le client peux sélectionner la bannette de courrier afin de visualiser les courriers en attente de traitement.

Lorsque le client cliquera sur bannette arrivée, les seuls courriers présents dans la bannette arrivée, seront visible dans la partie gauche de l'écran.

Idem pour la bannette départ.

## 23. Nouvelles possibilités de traitement des fichiers PDF :

#### Nouvelles fonctions de rotation

Il arrive souvent que par erreur les documents scannés se trouvent dans une mauvaise orientation, ce qui peut être assez désagréable pour une consultation. L'application de cette rotation ne sera pas que visuel, elle sera appliquée au document et elle sera conservée.

| iche du Docur                                                                                                    | nent                                                                                                    |               |                                                             |                         |                   |                                                                                                    |                                                                                                    |
|----------------------------------------------------------------------------------------------------|----------------------------------------------------------------------------------------------------|---------------|-------------------------------------------------------------|-------------------------|-------------------|----------------------------------------------------------------------------------------------------|----------------------------------------------------------------------------------------------------|
| Libellé 201                                                                                                    | 1 10                                                                                                    |               |                                                             |                         |                   |                                                                                                    |                                                                                                    |
| Enregistrement                                                                                                    | Méta-données                                                                                                    | FID           | Distribution interne                                        | Distribution externe    | Versions          | Document(s) lié(s)                                                                                                    | Processus                                                                                                    |
| Documents du ré<br>20110222113616<br>2MuitPages,pag<br>2MuitPages,pag | pertoire couran<br>095.pdf<br>=_01.pdf<br>=_02.pdf<br>=_03.pdf<br>=_05.pdf<br>=_06.pdf<br>=_06.pdf<br>=_07.pdf<br>=_08.pdf<br>=_10.pdf<br>=_11.pdf<br>=_13.pdf<br>=_15.pdf<br>=_15.pdf<br>=_17.pdf | t<br>PI<br>PI | DF Découper par pag<br>DF Fusionner<br>DF Découper avec sép | e<br>parateur page vide | ł                 | <ul> <li>E. Strangely starting the galaxy matrix the strange strange stran</li></ul> | PROCESSAS AS VANE<br>1. DECEMBER AND THE ADDRESS AND THE ADDRESS |
| PDF Rotation Horaire<br>PDF Rotation anti-horaire<br>PDF Rotation tête en haut                                                                                                    |                                                                                                    | ire           | ir                                                          | Etat : 🕅                | Annulé 📄 Finalisé |                                                                                                    |                                                                                                    |
|                                                                                                    |                                                                                                    | aut r         | éation                                                      | Date applicat           | tion 31/10/2011   |                                                                                                    |                                                                                                    |
| PDF Ro                                                                                                    |                                                                                                    |               | OF Rotation tête en b                                       | as C                    | 0/2011 20:0       | 7:27 Fin applicatio                                                                                                    | n                                                                                                    |
|                                                                                                    |                                                                                                    | R             | enommer                                                     | ockage                  |                   |                                                                                                    |                                                                                                    |

Exemple le document a été scanné dans une mauvaise orientation, il faut lui appliquer une rotation antihoraire

| 2MultiPages_page_16.pdf<br>2MultiPages_page_17.pdf<br>AE.pdf<br>CCAP.pdf<br>CCTP.pdf | PDF Découper par page<br>PDF Fusionner<br>PDF Découper avec séparateur page vide<br>PDF Rotation horaire | Image: Strate mark         Meta-données         FID         Distribution interne         Distribution externe         Version         Document(s) lié(s)         Processus           Documents du répertoire courant         201102221136160955.pdf         20441F9ages.page.01.pdf         20441F9ages.page.02.pdf         20441F9ages.page.03.pdf           ZMutFPages.page.03.pdf         20441F9ages.page.03.pdf         20441F9ages.page.03.pdf         20441F9ages.page.03.pdf           ZMutFPages.page.05.pdf         20441F9ages.page.05.pdf         20441F9ages.page.05.pdf         20441F9ages.page.05.pdf           ZMutFPages.page.05.pdf         20441F9ages.page.05.pdf         20441F9ages.page.05.pdf         20441F9ages.page.05.pdf           ZMutFPages.page.05.pdf         20441F9ages.page.05.pdf         20441F9ages.page.05.pdf         20441F9ages.page.05.pdf           ZMutFPages.page.05.pdf         20441F9ages.page.05.pdf         20441F9ages.page.05.pdf         20441F9ages.page.05.pdf           ZMutFPages.page.page.05.pdf         20441F9ages.page.05.pdf         20441F9ages.page.05.pdf         20441F9ages.page.05.pdf           ZMutFPages.page.page.05.pdf         20441F9ages.page.page.05.pdf         20441F9ages.page.page.05.pdf         20441F9ages.page.page.05.pdf           ZMutFPages.page.page.05.pdf         20441F9ages.page.page.05.pdf         20441F9ages.page.05.pdf         20441F9ages.page.05.pdf         20441F9ages.page.05.pdf         20441F9ag |
|--------------------------------------------------------------------------------------|----------------------------------------------------------------------------------------------------|----------------------------------------------------------------------------------------------------|
| Application de                                                                       | la rotation                                                                                              | Résultat le document est dans le bon sens                                                                                                    |

## 24. Traitement des fichiers PDF :

Les questions les plus souvent posées concernant les fichiers PDF sont les suivantes :

- Est-il possible de séparer, dégrouper les pages d'un fichier PDF ?
- Est-il possible de regrouper des pages PDF distinctes ?

La réponse nécessite souvent l'utilisation d'un logiciel complémentaire (souvent payant) capable de manipuler les fichiers PDF.

Dans Pyctorus c'est gratuit et inclus dans votre logiciel depuis le poste MicroScan ou depuis le répertoire des Documents Entrants de chaque application : MicroCourrier ou MicroGED.

#### 24.1. Découpage d'un fichier Multipages en plusieurs fichiers PDF :

PDF Spliter : Découpage du document Multipages

# orus - Poste de distribution MicroScan

Un simple clic droit sur le fichier sélectionné.

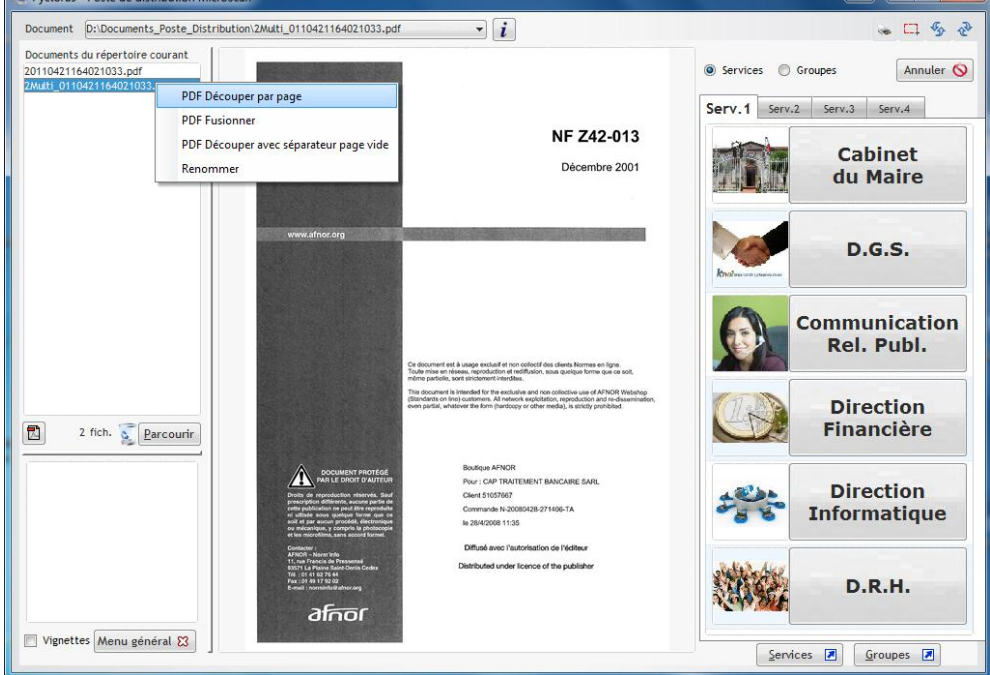

Message de confirmation :

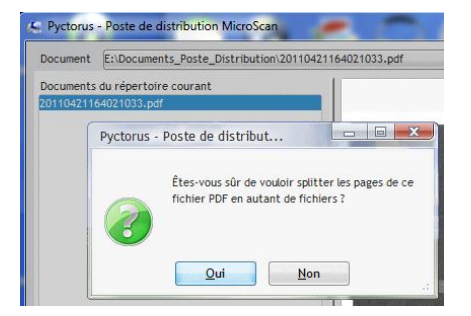

#### 24.1.1. Le résultat du découpage en plusieurs pages :

Le fichier PDF multipages a été découpé en X pages. Chaque page est nommée du nom du fichier suivi du numéro de page

| Documents du répertoire courant |             |  |  |  |
|---------------------------------|-------------|--|--|--|
| 20110421164021033.              | pdf         |  |  |  |
| 20110421164021033               | page_01.pdf |  |  |  |
| 20110421164021033               | page_02.pdf |  |  |  |
| 20110421164021033               | page_03.pdf |  |  |  |
| 20110421164021033               | page_04.pdf |  |  |  |
| 20110421164021033               | page_05.pdf |  |  |  |
| 20110421164021033               | page_06.pdf |  |  |  |
| 20110421164021033               | page_07.pdf |  |  |  |
| 20110421164021033               | page_08.pdf |  |  |  |
| 20110421164021033               | page_09.pdf |  |  |  |
| 20110421164021033               | page_10.pdf |  |  |  |
| 20110421164021033               | page_11.pdf |  |  |  |
| 20110421164021033               | page_12.pdf |  |  |  |
| 20110421164021033               | page_13.pdf |  |  |  |
| 20110421164021033               | page_14.pdf |  |  |  |
| 20110421164021033               | page_15.pdf |  |  |  |
| 20110421164021033               | page_16.pdf |  |  |  |
| 20110421164021033               | page_17.pdf |  |  |  |
|                                 |             |  |  |  |

#### 24.2. Fusion de plusieurs documents PDF :

Sélectionner les fichiers en laissant le doigt appuyer sur la touche Control (CTRL) pour une sélection multiples.

Cliquer sur le bouton droit pour fusionner

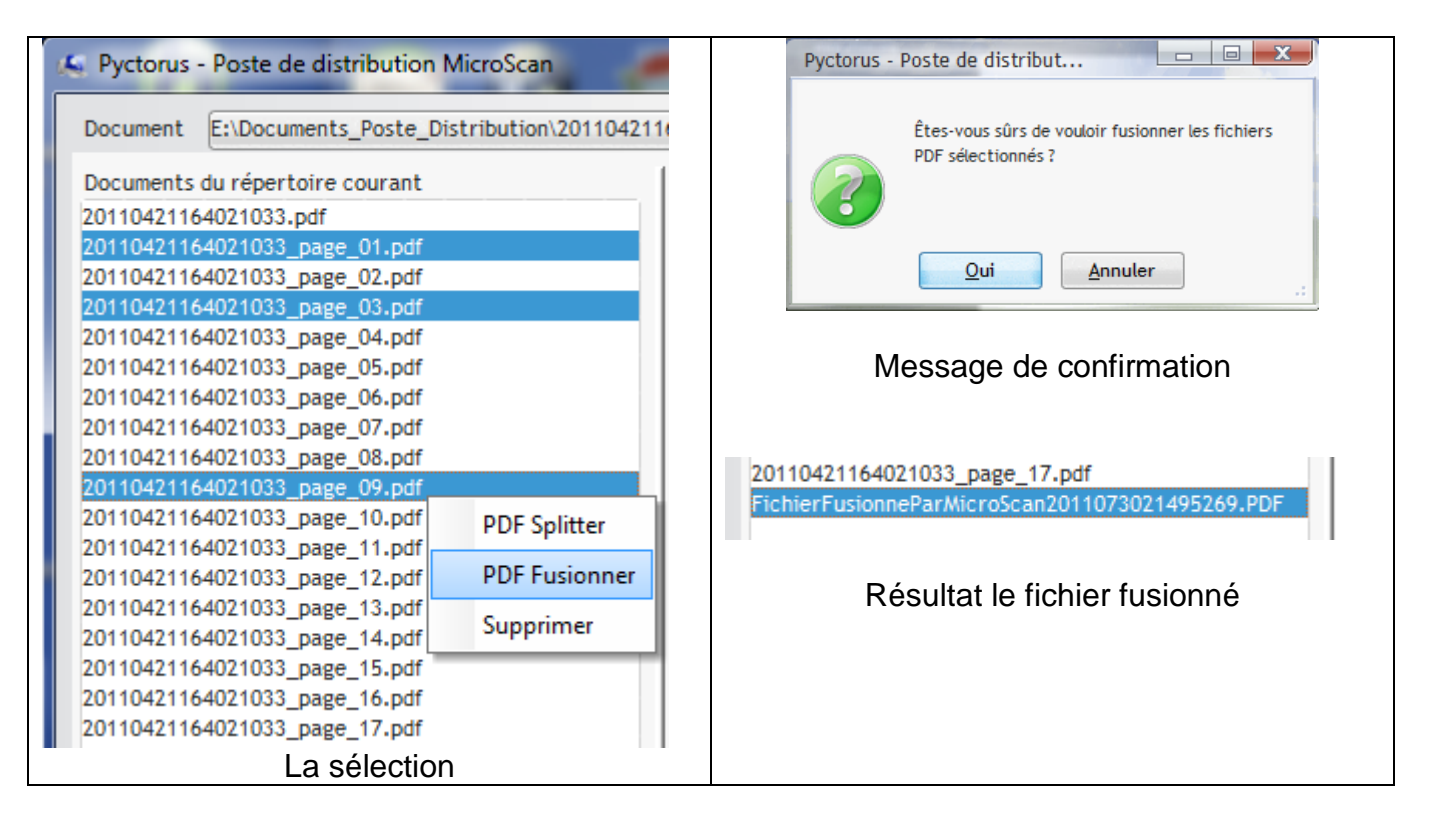

#### 24.3. La séparation des documents par ajout de pages blanches :

La problématique :

La question posée par les clients est la suivante :

« est ce que je peux mettre la pile de courrier dans le scanner pour tout scanner en une seule fois »

La réponse est oui mais Comment séparer les courriers les uns des autres ?

Il suffit d'insérer une page blanche entre chacun des courriers.

Le résultat sera un document PDF multi pages unique.

Il suffit de sélectionner le document et de choisir : PDF Découper avec séparateur page vide.

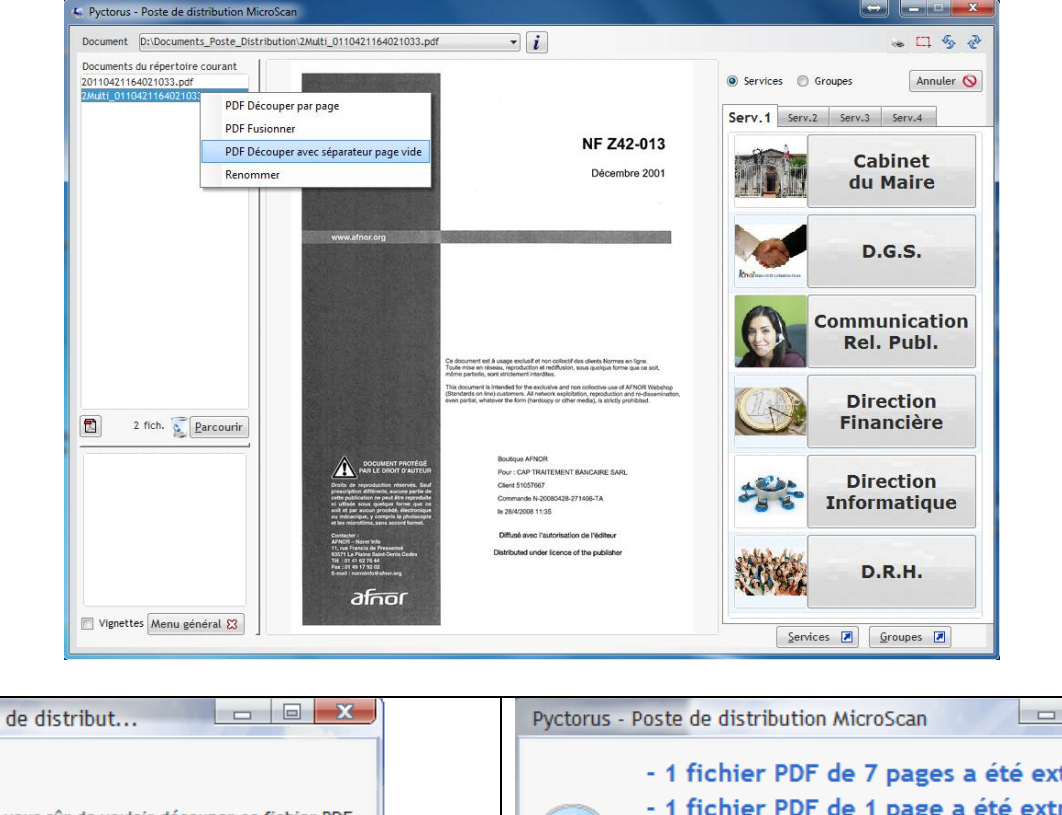

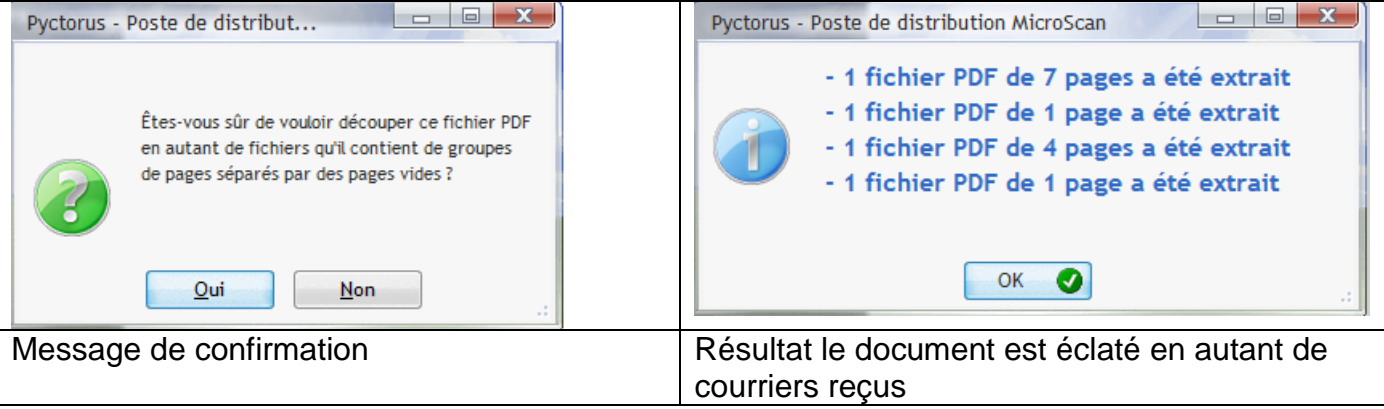

## 25. La gestion du séparateur blanc

Dans la gestion du scanner, la question souvent posée est la suivante :

« Puis je scanner une pile de document ? »

Oui mais comment le scanner peut-il devinez la séparation de ces derniers ?

La solution Pyctorus :

Il suffit d'insérer ente chaque document ou courrier une page blanche qui servira de séparateur, placer la pile ainsi constituée dans le scanner, le résultat sera un seule fichier PDF multi pages.

Sélectionner Découper avec séparateur page vide.

|  | 2Multi_01104211640                                                            | 21033 pdf                              |
|--|-------------------------------------------------------------------------------|----------------------------------------|
|  | AE.pdf                                                                        | PDF Découper par page                  |
|  | CCAP.pdf<br>FichierFusionneParM<br>Markess-SS09D_CERT<br>Montant pare Brise R | PDF Fusionner                          |
|  |                                                                               | PDF Découper avec séparateur page vide |
|  |                                                                               |                                        |

Le résultat de la séparation est affichée

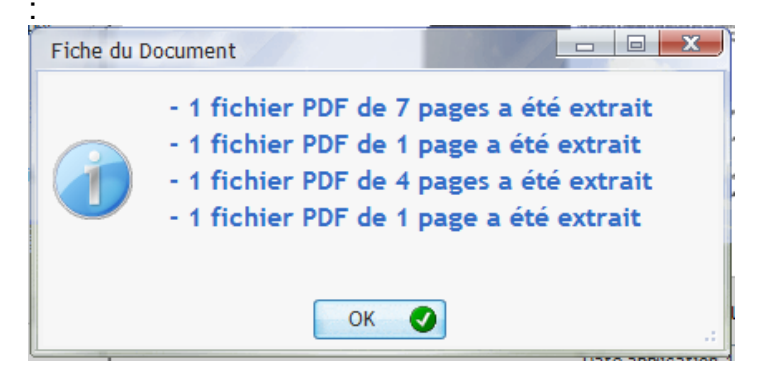

Le document d'origine a bien été séparé en 4 documents distincts.

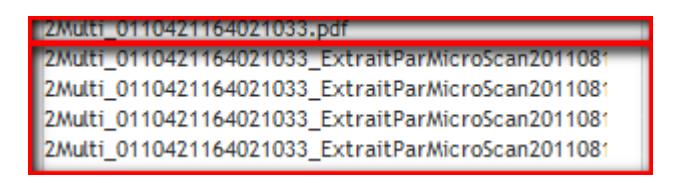